### Cloud Container Engine Autopilot

### **Quick Start**

 Issue
 01

 Date
 2025-01-03

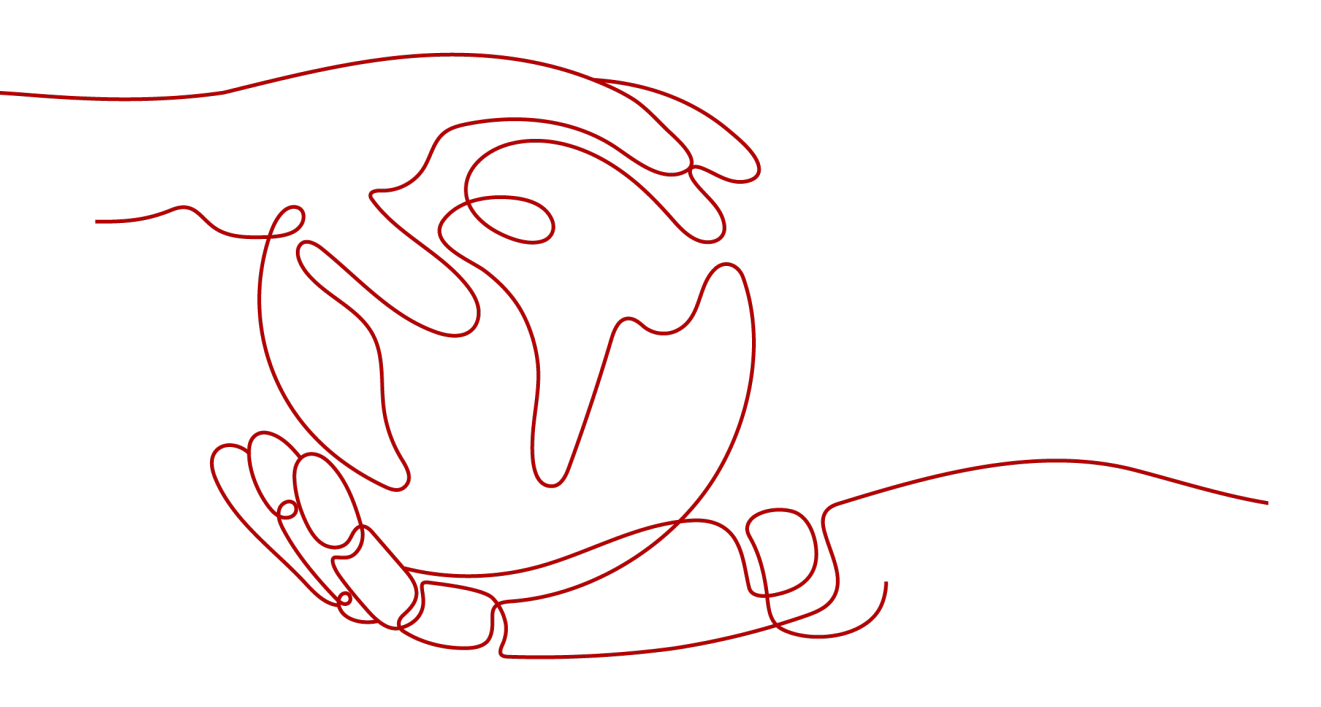

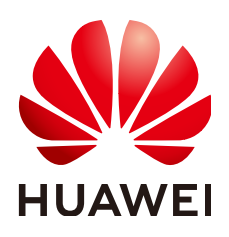

### Copyright © Huawei Cloud Computing Technologies Co., Ltd. 2025. All rights reserved.

No part of this document may be reproduced or transmitted in any form or by any means without prior written consent of Huawei Cloud Computing Technologies Co., Ltd.

### **Trademarks and Permissions**

NUAWEI and other Huawei trademarks are the property of Huawei Technologies Co., Ltd. All other trademarks and trade names mentioned in this document are the property of their respective holders.

### Notice

The purchased products, services and features are stipulated by the contract made between Huawei Cloud and the customer. All or part of the products, services and features described in this document may not be within the purchase scope or the usage scope. Unless otherwise specified in the contract, all statements, information, and recommendations in this document are provided "AS IS" without warranties, guarantees or representations of any kind, either express or implied.

The information in this document is subject to change without notice. Every effort has been made in the preparation of this document to ensure accuracy of the contents, but all statements, information, and recommendations in this document do not constitute a warranty of any kind, express or implied.

### Huawei Cloud Computing Technologies Co., Ltd.

Address: Huawei Cloud Data Center Jiaoxinggong Road Qianzhong Avenue Gui'an New District Gui Zhou 550029 People's Republic of China

Website: https://www.huaweicloud.com/intl/en-us/

### **Contents**

| 1 Deploying an Nginx Workload in a CCE Autopilot Cluster | 1  |
|----------------------------------------------------------|----|
| 2 Scaling a Workload Using an HPA Policy                 | 16 |

## Deploying an Nginx Workload in a CCE Autopilot Cluster

CCE Autopilot clusters are serverless. They support intelligent version upgrade, automatic vulnerability fixing, and intelligent parameter tuning, allowing you to have a more intelligent experience. In addition, CCE Autopilot uses the same underlying resource pool. You do not need to manage and maintain the allocation and expansion of underlying resources, effectively reducing O&M costs. The underlying resource pool supports quick fault isolation and rectification. This ensures that applications can run continuously and stably and improves application reliability.

Nginx is a high-performance, open-source HTTP web server and a reverse proxy for handling concurrent connections, balancing traffic, and caching static content. An Nginx workload in a cluster can serve as a load balancer and reverse proxy to effectively distribute traffic and ensure high availability and fault tolerance of applications. It also simplifies traffic management, security control, and API gateway functions in the microservice architecture, improving system flexibility and scalability.

The following describes how to create a CCE Autopilot cluster and deploy an Nginx workload in the cluster. **Figure 1-1** shows the overall architecture.

Figure 1-1 Solution architecture

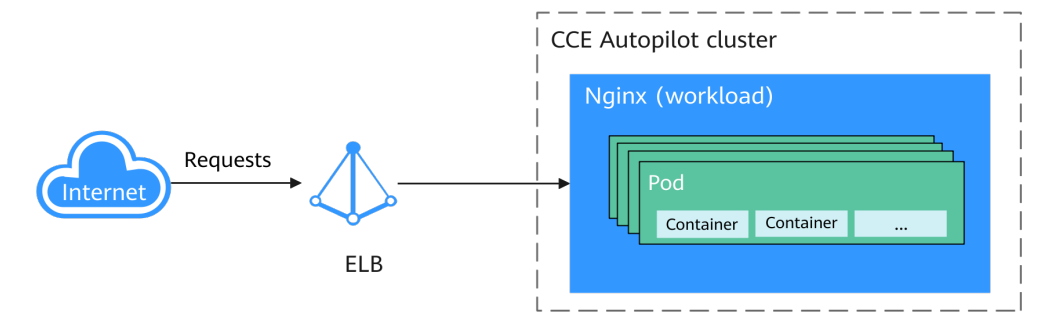

### Procedure

| Table 1-1 | Nginx | deplo | yment | process |
|-----------|-------|-------|-------|---------|
|-----------|-------|-------|-------|---------|

| Step                                                                        | Description                                                                                                    | Billing                                                                                                    |
|-----------------------------------------------------------------------------|----------------------------------------------------------------------------------------------------|----------------------------------------------------------------------------------------------------|
| Preparations                                                                | Sign up for a HUAWEI ID and<br>make sure you have a valid<br>payment method configured.                                                             | Billing is not involved.                                                                                                    |
| Step 1: Enable<br>CCE for the<br>First Time<br>and Perform<br>Authorization | Obtain the required permissions<br>for your account when you use<br>CCE in the current region for the<br>first time.                                | Billing is not involved.                                                                                                    |
| Step 2: Create<br>a CCE<br>Autopilot<br>Cluster                             | Create a CCE Autopilot cluster so<br>that you can use Kubernetes in a<br>more simple way.                                                           | Cluster management and<br>VPC endpoints are billed.<br>For details, see <b>Billing</b> .                                                            |
| Step 3:<br>Deploy Nginx<br>and Access It                                    | Create an Nginx workload in the<br>cluster and create a LoadBalancer<br>Service so that the workload can<br>be accessed from the public<br>network. | Pods and load balancers<br>are billed. For details, see<br><b>Cluster Billing</b> and<br><b>Billed Items (Dedicated</b><br><b>Load Balancers)</b> . |
| Follow-up<br>Operations:<br>Releasing<br>Resources                          | To avoid additional expenditures,<br>release resources promptly if you<br>no longer need them.                                                      | Billing is not involved.                                                                                                    |

### Preparations

 Before you start, sign up for a HUAWEI ID and complete real-name authentication. For details, see Signing Up for a HUAWEI ID and Enabling Huawei Cloud Services and Getting Authenticated.

### Step 1: Enable CCE for the First Time and Perform Authorization

CCE works closely with multiple cloud services to support computing, storage, networking, and monitoring functions. When you log in to the CCE console for the first time, CCE automatically requests permissions to access those cloud services in the region where you run your applications. If you have been authorized in the current region, skip this step.

- **Step 1** Log in to the **CCE console** using your HUAWEI ID.
- **Step 2** Click I in the upper left corner of the console and select a region, for example, CN East-Shanghai1.
- **Step 3** Wait for the **Authorization Statement** dialog box to appear, carefully read the statement, and click **OK**.

After you agree to delegate the permissions, CCE creates an agency named **cce\_admin\_trust** in IAM to perform operations on other cloud resources and grants it the **Tenant Administrator** permissions. **Tenant Administrator** has the permissions on all cloud services except IAM. The permissions are used to call the cloud services on which CCE depends. The delegation takes effect only in the current region.

### NOTICE

CCE depends on other cloud services. If you do not have the **Tenant Administrator** permissions, CCE may be unavailable due to insufficient permissions. For this reason, do not delete or modify the **cce\_admin\_trust** agency when using CCE.

----End

### Step 2: Create a CCE Autopilot Cluster

Create a CCE Autopilot cluster so that you can use Kubernetes in a more simple way. In this example, only some mandatory parameters are described. You can keep the default values for other parameters. For details about other parameters, see **Buying a CCE Autopilot Cluster**.

- **Step 1** Log in to the **CCE console**.
  - If there is no cluster in your account in the current region, click **Buy Cluster** or **Buy CCE Autopilot Cluster**.
  - If there is already a cluster in your account in the current region, choose **Clusters** in the navigation pane and then click **Buy Cluster**.
- **Step 2** Configure basic cluster information. For details about the parameters, see Figure 1-2 and Table 1-2.

 

 Basic Settings

 Type
 CCE Autoplio(Cluster Law managed and OMA/beit Law cell Decembry Bettering
 CCE Turbo Cluster Law and and an high of scheduling
 CCE Standard Cluster (CCE Standard relation)
 Bettering of scheduling

 Ballerg Mode
 Pergere water
 Curbo Law and main and curbo to cample Market indices indices in and evaluation
 Standard Cluster (CCE Standard Cluster (CCE Standard Cluster relation)
 Standard Cluster (CCE Standard Cluster (CCE Stan

Figure 1-2 Basic cluster information

| Paramete<br>r         | Example<br>Value | Description                                                                                                    |
|-----------------------|------------------|----------------------------------------------------------------------------------------------------|
| Туре                  | CCE<br>Autopilot | CCE allows you to create various types of clusters for diverse needs.                                                                                                    |
|                       | Cluster          | • CCE standard clusters provide highly reliable and secure containers for commercial use.                                                                                                    |
|                       |                  | • CCE Turbo clusters use high-performance cloud native networks and provide cloud native hybrid scheduling. Such clusters have improved resource utilization and can be used in more scenarios.                |
|                       |                  | • CCE Autopilot clusters are serverless, and you do not need to bother with server O&M. This greatly reduces O&M costs and improves application reliability and scalability.                                   |
|                       |                  | For more information about cluster types, see <b>Cluster Comparison</b> .                                                                                                    |
| Cluster               | autopilot-       | Enter a name for the cluster.                                                                                                    |
| Name                  | example          | Enter 4 to 128 characters. Start with a lowercase letter and do not end with a hyphen (-). Only lowercase letters, digits, and hyphens (-) are allowed.                                                        |
| Enterprise<br>Project | default          | This parameter is displayed only for enterprise users who have enabled Enterprise Project.                                                                                                    |
|                       |                  | Enterprise projects are used for cross-region<br>resource management and make it easy to centrally<br>manage resources by department or project team.<br>For more information, see <b>Project Management</b> . |
|                       |                  | Select an enterprise project as needed. If there is no special requirement, you can select <b>default</b> .                                                                                                    |
| Cluster<br>Version    | v1.28            | Select the Kubernetes version for the cluster. You are advised to select the latest version.                                                                                                    |

| Table 1-2 | Basic cluster | information |
|-----------|---------------|-------------|
|-----------|---------------|-------------|

**Step 3** Configure cluster network information. For details about the parameters, see **Figure 1-3** and **Table 1-3**.

### Figure 1-3 Cluster network information

| Network Settings   |                                                                                                    |
|--------------------|----------------------------------------------------------------------------------------------------|
| VPC ()             | (vpcestepidr (192:188.0.116) ∨ Q. Create VPC (2                                                                                                    |
|                    | Not editable after creation. Select a VPC to provide COR blocks for the master in your cluster.                                                                                                    |
| Pod Subnet         | Stome# 5027 (152, 168 0.024) × V Q. Create Suboral (2                                                                                                    |
|                    | Available IP addresses for pods; 251                                                                                                    |
|                    | CDR blocks used by pods in the duster Affer a cluster is created, pod CDR blocks can still be added but existing CDR blocks cannot be deleted.                                                                                                    |
| Service CIDR Block | 10 v + 247 + 0 + 0 / 16 v                                                                                                    |
|                    | Max: Services advowd by this CDDR block 65,536                                                                                                    |
|                    | Not estable after creation. Configure an IP address range for Cluster/P Services in your cluster.                                                                                                    |
| Image Access       | To ensure your duster nodes can pull images then STIR, CCE uses the existing STIR and CBS endpoints in your selected VPC by default. If no endpoints are available, CCE will automatically create STIR and CBS endpoints Pricing default (                                                                                                    |
| SNAT               |                                                                                                    |
|                    | After this function is enabled, your cluster can access the Internet Introdyn a NUT gateway By default, CCE sets an existing NUT gateway in your selected VPC. If no gateway is available, CCE will automatically create a NUT gateway of default specifications with an EP bound and SINUT nates configured Pation details (CCE will automatically create a NUT gateway of default specifications with an EP bound and SINUT nates configured Pation details (CCE will automatically create a NUT gateway of default specifications with an EP bound and SINUT nates configured Pation details (CCE will automatically create a NUT gateway of default specifications with an EP bound and SINUT nates configured Pation details (CCE will automatically create a NUT gateway of default specifications with an EP bound and SINUT nates configured Pation details (CCE will automatically create a NUT gateway of default specifications with an EP bound and SINUT nates configured Pation details (CCE will automatically create a NUT gateway of default specifications with an EP bound and SINUT nates configured Pation details (CCE will automatically create a NUT gateway of default specifications with an EP bound and SINUT nates configured Pation default specifications with an EP bound and SINUT nates configured Pation default specifications with an EP bound and SINUT nates configured Pation default specifications with an EP bound and SINUT nates configured Pation default specifications with a SINUT nates configured Pation default specifications with a SINUT nates configured Pation default specifications with a SINUT nates configured Pation default specifications with a SINUT nates configured Pation default specifications with a SINUT nates configured Pation default specifications with a SINUT nates configured Pation default specifications with a SINUT nates configured Pation default specifications with a SINUT nates configured Pation default specifications with a SINUT nates configured Pation default specifications with a SINUT nates configured Pation defaul |

Table 1-3 Cluster network information

| Parameter Example<br>Value |                   | Description                                                                                                    |  |  |
|----------------------------|-------------------|----------------------------------------------------------------------------------------------------|--|--|
| VPC                        | vpc-<br>autopilot | Select a VPC where the cluster will be running. If no VPC is available, click <b>Create VPC</b> on the right to create one. For details, see <b>Creating a VPC and Subnet</b> . The VPC cannot be changed after the cluster is created.                                                                                                    |  |  |
| Pod<br>Subnet              | subnet-502<br>f   | Select the subnet where the pods will be running.<br>Each pod requires a unique IP address. The number<br>of IP addresses in a subnet determines the maximum<br>number of pods in a cluster and the maximum<br>number of containers. After the cluster is created,<br>you can add subnets.<br>If no subnet is available, click <b>Create Subnet</b> on the    |  |  |
|                            |                   | right to create one. For details, see Creating a VPC and Subnet.                                                                                                    |  |  |
| Service<br>CIDR Block      | 10.247.0.0/<br>16 | Select a Service CIDR block, which will be used by<br>containers in the cluster to access each other. This<br>CIDR block determines the maximum number of<br>Services. After the cluster is created, the Service CIDR<br>block cannot be changed.                                                                                                    |  |  |
| SNAT                       | Enabled           | This option is enabled by default, and the cluster can<br>access the Internet through a NAT gateway. By<br>default, an existing NAT gateway in the selected VPC<br>is used. If there are no NAT gateways, CCE Autopilot<br>automatically creates a NAT gateway with default<br>specifications, binds an EIP to the NAT gateway, and<br>configures SNAT rules. |  |  |
|                            |                   | The NAT gateway will be billed. For details, see <b>NAT</b> Gateway Billing.                                                                                                    |  |  |

**Step 4** Click **Next: Select Add-on**. On the page displayed, select the add-ons to be installed during cluster creation.

In this example, only the default add-ons, CoreDNS and Kubernetes Metrics Server, are installed.

- **Step 5** Click **Next: Add-on Configuration** to configure the selected add-ons. Mandatory add-ons cannot be configured.
- **Step 6** Click **Next: Confirm configuration**, check the displayed cluster resource list, and click **Submit**.

It takes about 5 to 10 minutes to create a cluster. After the cluster is created, the cluster is in the **Running** state.

# Figure 1-4 A running cluster

----End

### Step 3: Deploy Nginx and Access It

You can create an Nginx workload in a cluster and deploy it in containers for high resource utilization and automatic management. You also need to create a LoadBalancer Service for the workload so that the workload can be accessed from the public network. You can use either of the following methods to deploy and access the Nginx workload.

### Using the CCE Console

Basic Info

- **Step 1** Log in to the CCE console and click the cluster name to access the cluster console.
- **Step 2** In the navigation pane, choose **Workloads**. In the upper right corner, click **Create Workload**.
- **Step 3** Configure basic workload information. For details about the parameters, see **Figure 1-5** and **Table 1-4**.

In this example, only some mandatory parameters are described. You can keep the default values for other parameters. For details about other parameters, see **Creating a Workload**. You can select a reference document based on the workload type.

Figure 1-5 Basic workload information

| Workload Type | Deployment          | StatefulSet                    | Job                | Cron Job      |
|---------------|---------------------|--------------------------------|--------------------|---------------|
|               | A Switching workloa | ad type requires reconfiguring | workload parameter |               |
| Workload Name | nginx               |                                |                    |               |
| Namespace     | default             |                                | ~ Q cr             | ate Namespace |
| Pods          | - I I I             | F                              |                    |               |

| Paramet<br>er     | Example<br>Value | Description                                                                                                    |
|-------------------|------------------|----------------------------------------------------------------------------------------------------|
| Workloa<br>d Type | Deploymen<br>t   | Select a workload type. A workload defines the creation, status, and lifecycle of pods. By creating a workload, you can manage and control the behavior of multiple pods, such as scaling, update, and restoration.                                  |
|                   |                  | • <b>Deployment</b> : runs a stateless application. It supports online deployment, rolling upgrade, replica creation, and restoration.                                                                                                    |
|                   |                  | • <b>StatefulSet</b> : runs a stateful application. Each pod<br>for running the application has an independent<br>state, and the data can be restored when the pod is<br>restarted or migrated, ensuring application<br>reliability and consistency. |
|                   |                  | • <b>Job</b> : a one-off job. After the job is complete, the pods are automatically deleted.                                                                                                    |
|                   |                  | • <b>Cron Job</b> : a time-based job runs a specified job in a specified period.                                                                                                    |
|                   |                  | For more information about workloads, see <b>Workload Overview</b> .                                                                                                    |
|                   |                  | In this example, Nginx is deployed as a Deployment<br>because Nginx is mainly used to forward requests,<br>balance loads, and distribute static content. No<br>persistent data needs to be stored locally.                                           |
| Workloa           | nginx<br>default | Enter a name for the workload.                                                                                                    |
| d Name            |                  | Enter 1 to 63 characters, starting with a lowercase letter and ending with a lowercase letter or digit. Only lowercase letters, digits, and hyphens (-) are allowed.                                                                                 |
| Namesp<br>ace     |                  | Select a namespace. A namespace is a conceptual grouping of resources or objects. Each namespace provides isolation for data from other namespaces.                                                                                                  |
|                   |                  | After a cluster is created, the <b>default</b> namespace is created by default. If there is no special requirement, select <b>default</b> .                                                                                                    |
| Pods              | 1                | Enter the number of pods. The policy for setting the number of pods is as follows:                                                                                                    |
|                   |                  | • High availability: To ensure high availability of the workload, at least 2 pods are required to prevent individual faults.                                                                                                    |
|                   |                  | • High performance: Set the number of pods based on the workload traffic and resource requirements to avoid overload or resource waste.                                                                                                    |
|                   |                  | In this example, set the number of pods set to <b>1</b> .                                                                                                    |

| Table 1-4 Basic workload inform | nation |
|---------------------------------|--------|
|---------------------------------|--------|

**Step 4** Configure container information. For details about the parameters, see Figure 1-6 and Table 1-5.

In this example, only some mandatory parameters are described. You can keep the default values for other parameters. For details about other parameters, see **Creating a Workload**. You can select a reference document based on the workload type.

#### Figure 1-6 Container settings

| Container Settings      |                          |            |                                                                                                    |                 |                 |
|-------------------------|--------------------------|------------|----------------------------------------------------------------------------------------------------|-----------------|-----------------|
| Container Information   | Container - 1            |            |                                                                                                    |                 | + Add Container |
|                         | Basic Info               | Container  | container-1                                                                                                    | Pull Policy     | Always 🕥        |
|                         | Lifecycle                | Name       |                                                                                                    |                 |                 |
|                         | Health<br>Check          | Image Name | Replace Image                                                                                                    | Image Tag       | latest v        |
|                         | Environment<br>Variables |            | To use an image of the SWR service, configure a VPC endpoint for the SWR service first. Click here to<br>learn about the creation process |                 |                 |
|                         | Data<br>Storage          | CPU Quota  | 0.25 Corres (1)                                                                                                    | Memory<br>Quota | 512.00 MB ()    |
|                         | Security<br>Context      | int        | • •                                                                                                    |                 |                 |
|                         |                          | Container  |                                                                                                    |                 |                 |
| Image Access Credential | default-secret ×         |            | Q Create Secret                                                                                                    |                 |                 |

Table 1-5 Container settings

| Paramete<br>r   | Example<br>Value | Description                                                                                                    |
|-----------------|------------------|----------------------------------------------------------------------------------------------------|
| lmage<br>Name   | nginx            | Click <b>Select Image</b> . In the displayed dialog box, click the <b>Open Source Images</b> tab and select a public image.                                                              |
| lmage<br>Tag    | latest           | Select the required image tag.                                                                                                    |
| CPU<br>Quota    | 0.25 cores       | Specify the CPU limit, which defines the maximum<br>number of CPU cores that can be used by a container.<br>The default value is 0.25 cores.                                             |
| Memory<br>Quota | 512 MiB          | Specify the memory limit, which is the maximum<br>memory available for a container. The default value is<br>512 MiB. If the memory exceeds 512 MiB, the<br>container will be terminated. |

**Step 5** Click + under **Service Settings**. On the page that is displayed, configure the Service. For details about the parameters, see **Figure 1-7** and **Table 1-6**.

In this example, only some mandatory parameters are described. You can keep the default values for other parameters. For details about other parameters, see **Service** . Select a reference document based on the Service type.

| Create Servic    | e                                                                                                    | $\times$ |
|------------------|----------------------------------------------------------------------------------------------------|----------|
| Service Name     | nginx                                                                                                    |          |
| Service Type     | ClusterIP<br>Only intra-cluster access<br>through internal IP<br>addresses of the cluster<br>Addresses of the cluster                                                                                                    |          |
|                  | Use load balancing for external cluster access.                                                                                                    |          |
| Service Affinity | Cluster-level ③                                                                                                    |          |
| Load Balancer    | Dedic v       Network (TCP/UDP) v       Use e v       also displaying v       Q. Create Load Balancer (?)         Available only for dedicated load balancers of the Network type in VPC vpc-autopilot where the cluster resides. Constraints       Set ELB: Load balancing algorithm: Weighted round robin; Health check: {healthcheckProtocol} Edit         I have read Notes on Using Load Balancers.                                                                                                    |          |
| Health Check     | Disable Global Custom Protocol: TCP   Check period (s): 5   Timeout interval (s): 10   Maximum retries: 3 🖉                                                                                                    |          |
| Port             | Protocol Container Port ⑦ Service Port ⑦ Frontend Protocol ⑦ Operati                                                                                                    |          |
| Listener         | TCP         ×         80         8080         TCP         ✓         Delete           ①         ①         ①         ①         ①         ①         ①         ①         ①         ①         ①         ①         ①         ②         ②         ②         ②         ②         ②         ②         ②         ②         ②         ③         ③         ③         ③         ③         ③         ③         ③         ③         ③         ③         ③         ③         ③         ③         ③         ③         ③         ④         ④         ④         ④         ④         ④         ④         ④         ④         ④         ④         ④         ④         ④         ④         ④         ④         ④         ④         ④         ④         ④         ④         ④         ④         ④         ④         ④         ●         ●         ●         ●         ●         ●         ●         ●         ●         ●         ●         ●         ●         ●         ●         ●         ●         ●         ●         ●         ●         ●         ●         ●         ●         ●         ●         ●         ● |          |
|                  | Advanced Options + Add custom container network settings                                                                                                    |          |
| Annotation       | Key     =     Value     Quick Links                                                                                                    |          |

### Figure 1-7 Service settings

### Table 1-6 Service settings

| Paramete<br>r   | Example<br>Value | Description                                                                                                    |
|-----------------|------------------|----------------------------------------------------------------------------------------------------|
| Service<br>Name | nginx            | Enter a name for the Service.<br>Enter 1 to 63 characters, starting with a lowercase<br>letter and ending with a lowercase letter or digit.<br>Only lowercase letters, digits, and hyphens (-) are<br>allowed.                                                                                                    |
| Service<br>Type | LoadBalanc<br>er | <ul> <li>Select a Service type, which determines how the workload is accessed.</li> <li>ClusterIP: The workload can only be accessed using IP addresses in the cluster.</li> <li>LoadBalancer: The workload can be accessed from the public network through a load balancer.</li> <li>In this example, external access to Nginx is required. So you need to create a Service of the LoadBalancer type. For more information about the Service types, see Service.</li> </ul> |

| Paramete<br>r    | Example<br>Value                                                                                              | Description                                                                                                    |  |  |
|------------------|----------------------------------------------------------------------------------------------------|----------------------------------------------------------------------------------------------------|--|--|
| Load<br>Balancer | <ul> <li>Dedicate d</li> <li>Network load balancin g (TCP/UDP)</li> <li>Use existing</li> <li>elb-</li> </ul> | <ul> <li>Select Use existing if there is a load balancer available.</li> <li>NOTE         <ul> <li>The load balancer must meet the following requirements:</li> <li>It is in the same VPC as the cluster.</li> <li>It is a dedicated load balancer.</li> <li>It has a private IP address bound.</li> </ul> </li> <li>If there is no available load balancer, select Auto create to create one with an EIP bound. For</li> </ul> |  |  |
| Port             | Protocol:                                                                                                    | Protocol: Select a protocol for the load balancer                                                                                                    |  |  |
|                  | Container<br>Port: 80                                                                                         | Container Port: Enter the port on which the<br>application listens. This port must be the same as<br>the listening port provided by the application for<br>external systems.<br>When the <b>nginx</b> image is used, the container port<br>must be set to 80 because Nginx uses port 80 to<br>provide HTTP services by default.                                                                                                 |  |  |
|                  | Service Port:<br>8080                                                                                         | <b>Service Port</b> : Enter a custom port. The load balancer will use this port as the listening port to provide an entry for external traffic.                                                                                                    |  |  |

### Step 6 Click Create Workload.

After the Deployment is created, it is in the **Running** state in the Deployment list.

Figure 1-8 A running workload

| Deployments StatefulSets Jobs Cron Jobs Pods |         |                      |              |              |               | Outor Links Create from YAVL Create Workload |
|----------------------------------------------|---------|----------------------|--------------|--------------|---------------|----------------------------------------------|
| Delete Rotch Redeploy                        |         |                      |              |              |               |                                              |
| C: Select a property or enter a keyword.     |         |                      |              |              |               | 0 0 0                                        |
| Workload Nerve                               | Status  | Pods (Normal-Wil) () | Nervespace 0 | Created ()   | Image Nome () | Operation                                    |
| C romx                                       | Running | <u>111</u>           | (ortext)     | 3.000409.000 | 🖝 ngrocialast | View Log Upgrade More ~                      |
| Telai Records: 1 19 😒 < (1) >                |         |                      |              |              |               |                                              |

Step 7 Click the workload name to go to the workload details page and obtain the external access address of Nginx. On the Access Mode tab, view the access address in the format of *{EIP bound to the load balancer}: {Access port}. {EIP bound to the load balancer}* indicates the public IP address of the load balancer, and *{Access port}* is the Service Port in Step 5.

| Figure | 1-9 | Access | address |
|--------|-----|--------|---------|
|--------|-----|--------|---------|

| Pods Access Mode Containers Auto         | o Scaling Change History Events                   | SecurityGroups                                |                              |                                                                                                    |                                         |              |                                      |
|------------------------------------------|---------------------------------------------------|-----------------------------------------------|------------------------------|----------------------------------------------------------------------------------------------------|-----------------------------------------|--------------|--------------------------------------|
| Services                                 |                                                   |                                               |                              |                                                                                                    |                                         |              |                                      |
| Create Service Delete Espan -            | 🖌 🗸 Quota (remaining fistal): Load Balancer (192) | (10) Listener (294/30) Backens ECS (591/1,00) |                              |                                                                                                    |                                         |              |                                      |
| O, Select a property or enter a keyword. |                                                   |                                               |                              |                                                                                                    |                                         |              | 0.0                                  |
| Service 0                                | Selector 0                                        | Namespace 0                                   | Service Type (6)             | Access Address 0                                                                                                   | Access Port:Container Part/Protocal (6) | Created O    | Operation                            |
| O opin:                                  | apa ingina                                        | ontext                                        | LoadBalancer  etc-repres [2] | 90.247.221.541 (Cluster IP)<br>17.84 (His RV (Load Dalancer Public IP)<br>192.165.0.295 (Load Salancer Physics IP) | 8080 -> 80 / TCP                        | Aminotes.app | Manage Pod. View Events. More $\sim$ |
| Total Records: 1 18 🗸 🗧 5                |                                                   |                                               |                              |                                                                                                    |                                         |              |                                      |

**Step 8** In the address box of your browser, enter *{EIP bound to the load balancer}:{Access port}* to access the application.

| Figure 1-10 Acc           ← → C | cessing Nginx                                                                                                    | A | ටනි | έõ | €   € | Ē | ٢ |  |
|---------------------------------|----------------------------------------------------------------------------------------------------|---|-----|----|-------|---|---|--|
|                                 | Welcome to nginx!                                                                                                    |   |     |    |       |   |   |  |
|                                 | If you see this page, the nginx web server is successfully installed and<br>working. Further configuration is required.          |   |     |    |       |   |   |  |
|                                 | For online documentation and support please refer to <u>nginx.org</u> .<br>Commercial support is available at <u>nginx.com</u> . |   |     |    |       |   |   |  |
|                                 | Thank you for using nginx.                                                                                                    |   |     |    |       |   |   |  |
| End                             |                                                                                                    |   |     |    |       |   |   |  |

### Using kubectl

Command line operations are required. You can perform related operations in either of the following ways:

- Using CloudShell: You need to ensure kubectl has been configured in CloudShell and the cluster has been connected using CloudShell. For details, see Connecting to a Cluster Using CloudShell.
- Using an ECS: You need to prepare a Linux ECS that is in the same VPC as the cluster and has an EIP bound. For details, see Purchasing and Using a Linux ECS. You can use an existing ECS or buy a new one. You also need to install kubectl and connect to the cluster through kubectl.

The following uses the first method as an example to describe how you can use kubectl to create an Nginx workload.

- **Step 1** Click the cluster name to access the cluster console.
- Step 2 In the upper right corner, click CLI tool to access CloudShell.

**NOTE** 

Using CloudShell to connect to a cluster is only available in some regions. For details, see the management console. If a region is not supported, using an ECS for operations.

#### Figure 1-11 CloudShell

| < 🐻 autopiot-examp     | ole CCEAutopate v O Running |                |      |           |                | @ Peedaad 🗟 Kubecil Shell 🗟 Delete Cluster                                                                                               |
|------------------------|-----------------------------|----------------|------|-----------|----------------|----------------------------------------------------------------------------------------------------|
| Overview               |                             |                |      |           |                |                                                                                                    |
| Kabernetes Resources   | Cluster Overview            |                |      |           |                | Autopilot Resource Package (1)                                                                                                    |
| 25 montants            |                             |                |      |           |                |                                                                                                    |
| 🕀 Services & Ingresses | Deployments                 | StatefulSets   | Jobs | Cron Jobs | Pods           |                                                                                                    |
| C Storage              | 0/2                         | 0/0            | 9    | 0         | 0/4            | Autopilot cluster workloads are billed based on usage. If you plan to run the workloads for an extended period, it is recommended to buy |
| ₽ ConfgMaps and Se     | Abnormal/Total              | Absormal/Tatal |      |           | Abnormal/Total | recourse paragets on a momenty or yeary taken or per a sectore of an entropy with                                                        |
| Q Potos                |                             |                |      |           |                | Buy Package                                                                                                    |
| App Templates          |                             |                |      |           |                |                                                                                                    |

**Step 3** Create a YAML file for creating a workload. In this example, the file name is **nginx-deployment.yaml**. You can change it as needed.

#### **NOTE**

A Linux file name is case sensitive and can contain letters, digits, underscores (\_), and hyphens (-), but cannot contain slashes (/) or null characters (\0). To improve compatibility, do not use special characters, such as spaces, question marks (?), and asterisks (\*).

vim *nginx-deployment.yaml* 

The file content is as follows:

```
apiVersion: apps/v1
kind: Deployment
metadata:
name: nginx # Workload name
spec:
replicas: 1 # Number of pods
 selector:
 matchLabels: # Selector, which is used to select resources with specific labels. The value must be the
same as that of the selector in the YAML file of the LoadBalancer Service in Step 6.
   app: nginx
 template:
  metadata:
   labels: # Labels
    app: nginx
  spec:
   containers:
    - image: nginx:latest # {Image name}:{Image tag}
     name: nginx
   imagePullSecrets:
   - name: default-secret
```

Press **Esc** to exit editing mode and enter :wq to save the file.

Step 4 Run the following command to create the workload:

kubectl create -f nginx-deployment.yaml

If information similar to the following is displayed, the workload is being created:

deployment.apps/nginx created

**Step 5** Run the following command to check the workload status:

kubectl get deployment

If the value of **READY** is **1/1**, the pod created for the workload is available. This means the workload has been created.

NAME READY UP-TO-DATE AVAILABLE AGE nginx 1/1 1 1 4m59s

The following table describes the parameters in the command output.

| Paramet<br>er  | Example<br>Value | Description                                                 |
|----------------|------------------|-------------------------------------------------------------|
| NAME           | nginx            | Workload name.                                              |
| READY          | 1/1              | The number of available pods/desired pods for the workload. |
| UP-TO-<br>DATE | 1                | The number of pods that have been updated for the workload. |
| AVAILAB<br>LE  | 1                | The number of pods available for the workload.              |
| AGE            | 4m59s            | How long the workload has run.                              |

Table 1-7 Parameters in the command output

**Step 6** Run the following command to create the **nginx-elb-svc.yaml** file for configuring the LoadBalancer Service and associating the Service with the created workload. You can change the file name as needed.

An existing load balancer is used to create the Service. To automatically create a load balancer, see **Using kubectl to Create a Load Balancer**. vim *nginx-elb-svc.yaml* 

The file content is as follows:

| apiVersion: v1<br>kind: Service<br>metadata:         |                                      |                                                                            |
|------------------------------------------------------|--------------------------------------|----------------------------------------------------------------------------|
| name: <i>nginx</i> # Servic<br>annotations:          | e name                               |                                                                            |
| kubernetes.io/elb.id: <)<br>kubernetes.io/elb.class: | <i>our_elb_id&gt;</i><br>performance | # Load balancer ID. Replace it with the actual value. # Load balancer type |
| spec:                                                |                                      |                                                                            |
| selector: # The valu                                 | e must be the sar                    | ne as the value of <b>matchLabels</b> in the YAML file of the              |
| workload in Step 3.                                  |                                      |                                                                            |
| app: nginx                                           |                                      |                                                                            |
| ports:                                               |                                      |                                                                            |
| - name: service0                                     |                                      |                                                                            |
| port: <i>8080</i>                                    |                                      |                                                                            |
| protocol: TCP                                        |                                      |                                                                            |
| targetPort: 80                                       |                                      |                                                                            |
| type: LoadBalancer                                   |                                      |                                                                            |

Press **Esc** to exit editing mode and enter :wq to save the file.

| Paramete<br>r                   | Example<br>Value                    | Description                                                                                                    |
|---------------------------------|-------------------------------------|----------------------------------------------------------------------------------------------------|
| kubernete<br>s.io/elb.id        | 405ef586-<br>0397-45c3<br>-bfc4-xxx | <ul> <li>ID of an existing load balancer.</li> <li>NOTE <ul> <li>The load balancer must meet the following requirements:</li> <li>It is in the same VPC as the cluster.</li> <li>It is a dedicated load balancer.</li> <li>It has a private IP address bound.</li> </ul> </li> <li>How to Obtain: Log in to the Network Console. In the upper left corner, select the region where the cluster resides. In the navigation pane, choose Elastic Load Balance &gt; Load Balancers and locate the load balancer name. Click the name of the load balancer. On the Summary tab, verify that the load balancer meets the preceding requirements.</li> </ul> |
| kubernete<br>s.io/<br>elb.class | performan<br>ce                     | Load balancer type. The value can only be <b>performance</b> , which means that only dedicated load balancers are supported.                                                                                                    |
| selector                        | app: nginx                          | Selector, which is used by the Service to send traffic to pods with specific labels.                                                                                                    |
| ports.port                      | 8080                                | The port used by the load balancer as an entry for external traffic. You can use any port.                                                                                                    |

**Table 1-8** Parameters for using an existing load balancer

| Paramete<br>r        | Example<br>Value | Description                                                                                                    |
|----------------------|------------------|----------------------------------------------------------------------------------------------------|
| ports.prot<br>ocol   | ТСР              | Protocol for the load balancer listener.                                                                                                |
| ports.targ<br>etPort | 80               | Port used by a Service to access the target container.<br>This port is closely related to the applications running<br>in the container. |

**Step 7** Run the following command to create a Service: kubectl create -f nginx-elb-svc.yaml

If information similar to the following is displayed, the Service has been created:

service/nginx created

**Step 8** Run the following command to check the Service:

kubectl get svc

If information similar to the following is displayed, the workload access mode has been configured:

NAMETYPECLUSTER-IPEXTERNAL-IPPORT(S)AGEkubernetesClusterIP10.247.0.1<none>443/TCP18hnginxLoadBalancer10.247.56.18**xx.xx.xx.xx.xx.xx.xx8080**:30581/TCP5m8s

Step 9 In the address box of your browser, enter {External access address}:{Service port} to access the workload. The external access address is the first IP address displayed for EXTERNAL-IP, and the Service port is 8080.

Figure 1-12 Accessing Nginx

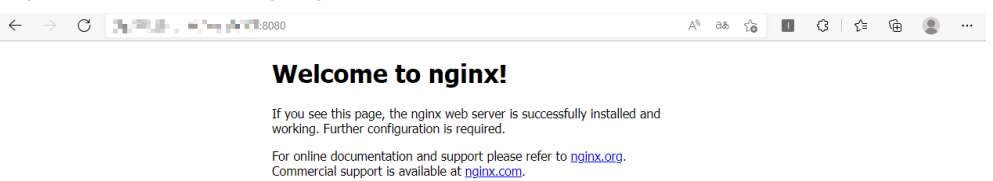

----End

### Follow-up Operations: Releasing Resources

To avoid additional expenditures, release resources promptly if you no longer need them.

Thank you for using nginx.

### NOTICE

- Deleting a cluster will delete the workloads and Services in the cluster, and the deleted data cannot be recovered.
- VPC resources (such as endpoints, NAT gateways, and EIPs for SNAT) associated with a cluster are retained by default when the cluster is deleted. Before deleting a cluster, ensure that the resources are not used by other clusters.
- Step 1 Log in to the CCE console. In the navigation pane, choose Clusters.
- **Step 2** Locate the cluster, click **\*\*\*** in the upper right corner of the cluster card, and click **Delete Cluster**.
- Step 3 In the displayed Delete Cluster dialog box, delete related resources as prompted.
- Step 4 Enter DELETE and click Yes to start deleting the cluster.

It takes 1 to 3 minutes to delete a cluster. If the cluster name disappears from the cluster list, the cluster has been deleted.

----End

# **2** Scaling a Workload Using an HPA Policy

The traffic to applications fluctuates in peak and off-peak hours. If sufficient compute is always maintained to cope with peak traffic, the cost is high. To solve this problem, you can configure an auto scaling policy for the workload. This policy automatically adjusts the number of pods in the workload based on traffic changes or resource usage to reduce costs. You can set auto scaling policies for workloads in CCE standard, CCE Turbo, and CCE Autopilot clusters. For details about the differences, see **Table 2-1**.

This example describes how you can use HPA to adjust the scale of a workload running in a CCE Autopilot cluster. In CCE Autopilot clusters, you do not need to deploy, manage, or maintain nodes. You only need to set HPA policies to automatically adjust the number of pods on demand, simplifying resource management and O&M. In addition, CCE Autopilot prioritizes performance by setting up a serverless resource foundation in collaboration with underlying services. It uses multi-level resource pool pre-provisioning technology to meet diverse heterogeneous resource requirements and continuously improves performance through iterations.

| Cluster Type                          | Policy                                                                                                    | Differences                                                                                                    |
|---------------------------------------|----------------------------------------------------------------------------------------------------|----------------------------------------------------------------------------------------------------|
| CCE<br>standard/CCE<br>Turbo clusters | You need to configure a Cluster<br>AutoScaling (CA) policy for<br>nodes and Horizontal Pod<br>Autoscaling (HPA) policy for the<br>workload. | <ul> <li>Both CA and HPA policies are required.</li> <li>Auto scaling can be implemented in minutes.</li> </ul> |
|                                       | <ul> <li>CA policy: scales nodes to<br/>prevent workload creation<br/>failures caused by insufficient<br/>resources.</li> </ul>             |                                                                                                    |
|                                       | <ul> <li>HPA policy: adjusts the<br/>number of pods in a<br/>workload.</li> </ul>                                                           |                                                                                                    |

Table 2-1 Comparison of workload auto scaling policies

| Cluster Type              | Policy                                                      | Differences                                                                                              |
|---------------------------|-------------------------------------------------------------|----------------------------------------------------------------------------------------------------|
| CCE Autopilot<br>clusters | You only need to create an HPA policy for workload scaling. | <ul> <li>Only an HPA policy is required.</li> <li>Auto scaling can be implemented in seconds.</li> </ul> |

In this example, you only need to configure an HPA policy. The following describes how this HPA policy works:

Like in **Figure 2-1**, the HPA policy periodically monitors specified metrics (such as CPU usage, memory usage, and other custom metrics) to dynamically adjust the number of pods in the workload. Take the CPU usage as an example. When the CPU usage is higher than the maximum threshold, the HPA policy increases the number of pods to reduce the compute pressure of the workload. When the CPU usage is lower than the minimum threshold, the HPA policy reduces the number of pods to save costs. For more information about HPA, see **How HPA Works**.

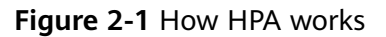

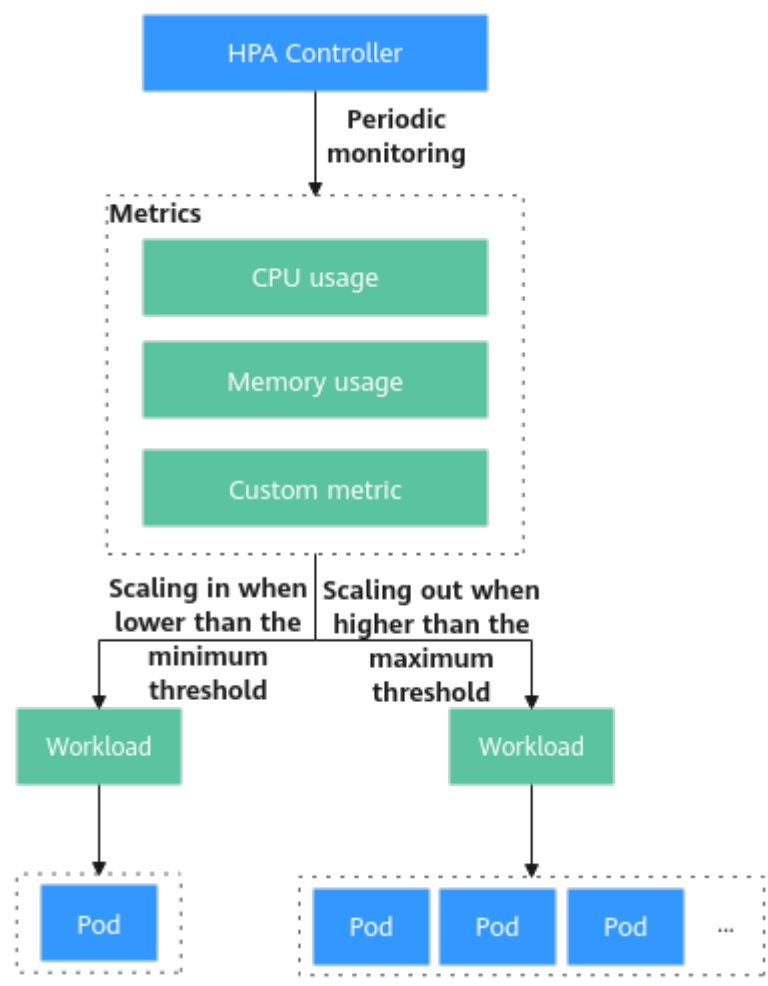

### Procedure

| Step                                                                                       | Description                                                                                                    | Billing                                                                                                    |
|--------------------------------------------------------------------------------------------|----------------------------------------------------------------------------------------------------|----------------------------------------------------------------------------------------------------|
| Preparations                                                                               | Sign up for a HUAWEI ID and make<br>sure you have a valid payment<br>method configured.                                                                                                    | Billing is not<br>involved.                                                                                                    |
| Step 1: Enable<br>CCE for the<br>First Time and<br>Perform<br>Authorization                | Obtain the required permissions for<br>your account when you use CCE in<br>the current region for the first time.                                                                             | Billing is not<br>involved.                                                                                                    |
| Step 2: Create a<br>CCE Autopilot<br>Cluster                                               | Create a CCE Autopilot cluster so<br>that you can use Kubernetes in a<br>more simple way.                                                                                                    | Cluster management<br>and VPC endpoints<br>are billed. For details,<br>see <b>Billing</b> .                                                       |
| Step 3: Create a<br>Compute-<br>intensive<br>Application and<br>Upload Its<br>Image to SWR | Create a compute-intensive<br>application for the stress test. Create<br>an image using the application and<br>then push the image to SWR for<br>deployment and management in the<br>cluster. | An ECS is required.<br>You will be billed for<br>the ECS and the<br>bound EIP. For<br>details, see <b>Billing</b><br><b>Overview</b> .            |
| Step 4: Create a<br>Workload<br>Using the hpa-<br>example Image                            | Use the image to create a workload<br>and create a Service of the<br>LoadBalancer type for the workload<br>so that the workload can be accessed<br>from the public network.                   | Pods and load<br>balancers are billed.<br>For details, see<br><b>Cluster Billing</b> and<br><b>Billed Items</b><br>(Dedicated Load<br>Balancers). |
| Step 5: Create<br>an HPA Policy                                                            | Create an HPA policy for the<br>workload to control the number of<br>pods required by the workload.                                                                                           | Billing is not<br>involved.                                                                                                    |
| Step 6: Verify<br>Auto Scaling                                                             | Verify that the HPA policy triggers<br>auto scaling for the workload.                                                                                                    | During auto scaling,<br>the number of pods<br>increases or<br>decreases and the<br>pod price changes.For<br>details, see <b>Billing</b> .         |
| Follow-up<br>Operations:<br>Releasing<br>Resources                                         | To avoid additional expenditures,<br>release resources promptly if you no<br>longer need them.                                                                                                | Billing is not<br>involved.                                                                                                    |

### Preparations

• Before you start, sign up for a HUAWEI ID and complete real-name authentication. For details, see Signing Up for a HUAWEI ID and Enabling Huawei Cloud Services and Getting Authenticated.

### Step 1: Enable CCE for the First Time and Perform Authorization

CCE works closely with multiple cloud services to support computing, storage, networking, and monitoring functions. When you log in to the CCE console for the first time, CCE automatically requests permissions to access those cloud services in the region where you run your applications. If you have been authorized in the current region, skip this step.

- **Step 1** Log in to the **CCE console** using your HUAWEI ID.
- **Step 2** Click I in the upper left corner of the console and select a region, for example, CN East-Shanghai1.
- **Step 3** Wait for the **Authorization Statement** dialog box to appear, carefully read the statement, and click **OK**.

After you agree to delegate the permissions, CCE creates an agency named **cce\_admin\_trust** in IAM to perform operations on other cloud resources and grants it the **Tenant Administrator** permissions. **Tenant Administrator** has the permissions on all cloud services except IAM. The permissions are used to call the cloud services on which CCE depends. The delegation takes effect only in the current region.

### NOTICE

CCE depends on other cloud services. If you do not have the **Tenant Administrator** permissions, CCE may be unavailable due to insufficient permissions. For this reason, do not delete or modify the **cce\_admin\_trust** agency when using CCE.

----End

### Step 2: Create a CCE Autopilot Cluster

Create a CCE Autopilot cluster so that you can use Kubernetes in a more simple way. In this example, only some mandatory parameters are described. You can keep the default values for other parameters. For details about other parameters, see **Buying a CCE Autopilot Cluster**.

- **Step 1** Log in to the **CCE console**.
  - If there is no cluster in your account in the current region, click **Buy Cluster** or **Buy CCE Autopilot Cluster**.
  - If there is already a cluster in your account in the current region, choose **Clusters** in the navigation pane and then click **Buy Cluster**.
- **Step 2** Configure basic cluster information. For details about the parameters, see Figure 2-2 and Table 2-3.

| Basic Settings       |                                                                                                    |                                                    |                          |
|----------------------|----------------------------------------------------------------------------------------------------|----------------------------------------------------|--------------------------|
| Type                 | CCE Autopliot Cluster Fully managed and OMM-free Low cost Security isolation CCE Turbo Cluster Fully managed and OMM-free Low cost Courd native hybrid scheduling CCE Turbo Cluster Courd native hybrid scheduling CCE Turbo Cluster Courd native hybrid scheduling CCE Turbo Cluster Courd native hybrid scheduling CCE Turbo Cluster Courd native hybrid scheduling CCE Turbo Cluster Courd native hybrid scheduling CCE Turbo Cluster Courd native hybrid scheduling CCE Turbo Cluster Courd native hybrid scheduling CCE Turbo Cluster Courd native hybrid scheduling CCE Turbo Cluster Courd native hybrid scheduling CCE Turbo Cluster Courd native hybrid scheduling CCE Turbo Cluster Courd native hybrid scheduling CCE Turbo Cluster Courd native hybrid scheduling CCE Turbo Cluster CCE Turbo Cluster | er (CCE cluster originally)<br>Simple and reliable | Selecting a cluster type |
| Billing Mode         | Pay per uso                                                                                                    |                                                    |                          |
| Cluster Name         | autopilot-example   Must be unique under the same account.                                                                                                    |                                                    |                          |
| Enterprise Project ③ | -Select- V Q. Create Enterprise Project (?                                                                                                    |                                                    |                          |
| Cluster Version      | Percommeded<br>v1.28 v1.27                                                                                                    |                                                    |                          |

Figure 2-2 Basic cluster information

### Table 2-3 Basic cluster information

| Paramete<br>r         | Example<br>Value | Description                                                                                                    |  |
|-----------------------|------------------|----------------------------------------------------------------------------------------------------|--|
| Type CCE<br>Autopilot |                  | CCE allows you to create various types of clusters for diverse needs.                                                                                                    |  |
|                       | Cluster          | • CCE standard clusters provide highly reliable and secure containers for commercial use.                                                                                                    |  |
|                       |                  | • CCE Turbo clusters use high-performance cloud native networks and provide cloud native hybrid scheduling. Such clusters have improved resource utilization and can be used in more scenarios.                |  |
|                       |                  | • CCE Autopilot clusters are serverless, and you do not need to bother with server O&M. This greatly reduces O&M costs and improves application reliability and scalability.                                   |  |
|                       |                  | For more information about cluster types, see <b>Cluster Comparison</b> .                                                                                                    |  |
| Cluster               | autopilot-       | Enter a name for the cluster.                                                                                                    |  |
|                       | chample          | letter and do not end with a hyphen (-). Only<br>lowercase letters, digits, and hyphens (-) are<br>allowed.                                                                                                    |  |
| Enterprise<br>Project | default          | This parameter is displayed only for enterprise users who have enabled Enterprise Project.                                                                                                    |  |
|                       |                  | Enterprise projects are used for cross-region<br>resource management and make it easy to centrally<br>manage resources by department or project team.<br>For more information, see <b>Project Management</b> . |  |
|                       |                  | Select an enterprise project as needed. If there is no special requirement, you can select <b>default</b> .                                                                                                    |  |
| Cluster<br>Version    | v1.28            | Select the Kubernetes version for the cluster. You are advised to select the latest version.                                                                                                    |  |

### **Step 3** Configure cluster network information. For details about the parameters, see **Figure 2-3** and **Table 2-4**.

| Network Settings   |                                                                                                    |
|--------------------|----------------------------------------------------------------------------------------------------|
| VPC ()             | vpc-extrapled (192:168.8.01%) v Q. Create VPC (2                                                                                                    |
|                    | Not estable after creation. Select a VPC to provide CDR blocks for the master in your cluster.                                                                                                    |
| Pod Subnet         | subnet 5027 (192, 168, 0.0.24) ×  V Q. Create Subnet (2)                                                                                                    |
|                    | Available IP addresses for pode: 251                                                                                                    |
|                    | CIDR blocks used by pods in the cluster. After a cluster is created, pod CIDR blocks can still be added full existing CIDR blocks cannot be detend.                                                                                         |
| Service CIDR Block | 10 v) · 247 · 0 · 1 / 16 v                                                                                                    |
|                    | Max. Services allowed by this CIDR block: 55,536                                                                                                    |
|                    | Not editable after creation: Configure an IP address range for Cluster/P Services in your cluster.                                                                                                    |
| Image Access       | To ensure your cluster nodes can pull images from SVIR, CCE uses the existing SVIR and OBS endpoints in your selected VPC by default. (The endpoints are available, CCE will automatically onsets SVIR and OBS endpoints Picking default [] |
| SNAT               |                                                                                                    |
|                    |                                                                                                    |

Figure 2-3 Cluster network information

Table 2-4 Cluster network information

| Parameter             | Example<br>Value  | Description                                                                                                    |
|-----------------------|-------------------|----------------------------------------------------------------------------------------------------|
| VPC                   | vpc-<br>autopilot | Select a VPC where the cluster will be running. If no VPC is available, click <b>Create VPC</b> on the right to create one. For details, see <b>Creating a VPC and Subnet</b> . The VPC cannot be changed after the cluster is created.                                                                                                    |
| Pod<br>Subnet         | subnet-502<br>f   | Select the subnet where the pods will be running.<br>Each pod requires a unique IP address. The number<br>of IP addresses in a subnet determines the maximum<br>number of pods in a cluster and the maximum<br>number of containers. After the cluster is created,<br>you can add subnets.<br>If no subnet is available, click <b>Create Subnet</b> on the<br>right to create one. For details, see <b>Creating a VPC</b><br>and <b>Subnet</b> . |
| Service<br>CIDR Block | 10.247.0.0/<br>16 | Select a Service CIDR block, which will be used by<br>containers in the cluster to access each other. This<br>CIDR block determines the maximum number of<br>Services. After the cluster is created, the Service CIDR<br>block cannot be changed.                                                                                                    |
| SNAT                  | Enabled           | This option is enabled by default, and the cluster can<br>access the Internet through a NAT gateway. By<br>default, an existing NAT gateway in the selected VPC<br>is used. If there are no NAT gateways, CCE Autopilot<br>automatically creates a NAT gateway with default<br>specifications, binds an EIP to the NAT gateway, and<br>configures SNAT rules.                                                                                    |
|                       |                   | The NAT gateway will be billed. For details, see NAT Gateway Billing.                                                                                                    |

**Step 4** Click **Next: Select Add-on**. On the page displayed, select the add-ons to be installed during cluster creation.

In this example, only the default add-ons, CoreDNS and Kubernetes Metrics Server, are installed.

- **Step 5** Click **Next: Add-on Configuration** to configure the selected add-ons. Mandatory add-ons cannot be configured.
- **Step 6** Click **Next: Confirm configuration**, check the displayed cluster resource list, and click **Submit**.

It takes about 5 to 10 minutes to create a cluster. After the cluster is created, the cluster is in the **Running** state.

Figure 2-4 A running cluster

| All Clusters (1)    | CCE Standard Cluster (0) ③                        | CCE Turbo Cluster (0) | CCE Autopliot cluster (1) NEW |                                                                                                    |
|---------------------|---------------------------------------------------|-----------------------|-------------------------------|----------------------------------------------------------------------------------------------------|
| Export              |                                                   |                       |                               |                                                                                                    |
| C. Search or filter | r by keyword.                                     |                       |                               |                                                                                                    |
| (¢)                 | autopilot-example O Running<br>CCE Autophot v1.28 |                       |                               | Monitor     Kubecti Shell     ···      Prevention     I Created on Sep 11, 2024 203157 OMT-68:0   Installed Actions 2 |

----End

### Step 3: Create a Compute-intensive Application and Upload Its Image to SWR

Create a compute-intensive application for the stress test, which will be used to verify whether the HPA policy can automatically adjust the number of pods based on the metrics. Create an image using the application and then push the image to SWR for deployment and management in the cluster.

 Step 1 Prepare a Linux ECS that is in the same VPC as the cluster created in Step 2: Create a CCE Autopilot Cluster and bind an EIP to the ECS. For details, see Purchasing and Using Linux ECS. You can choose to use an existing ECS or buy a new one.

In this example, CentOS 7.9 64-bit (40 GiB) is used as an example to describe how you can use PHP to create a compute-intensive application and upload its image to SWR.

- **Step 2** Log in to the ECS. For details, see **Logging In to a Linux ECS Using CloudShell**.
- **Step 3** Install Docker.
  - 1. Run the following command to check whether Docker has been installed: If Docker has been installed, skip this step. If not, take the following steps to install, run, and check Docker.

If the following information is displayed, Docker is not installed: -bash: docker: command not found

 Run the following command to install and run Docker: yum install docker
 Enable Docker to automatically start upon system boot and run immediately.

systemctl enable docker systemctl start docker

3. Run the following command to check the installation result: docker --version

If the following information is displayed, Docker has been installed: Docker version 1.13.1, build 7d71120/1.13.1

- **Step 4** Create a compute-intensive application and use it to build an image.
  - 1. Create a PHP file named **index.php**. You can change the file name as needed. This file means that after receiving a user request, the file performs 1,000,000 cyclic calculations for a square root (0.0001+0.01+0.1+... in this example) and then returns "**OK!**".

**NOTE** 

A Linux file name is case sensitive and can contain letters, digits, underscores (\_), and hyphens (-), but cannot contain slashes (/) or null characters (\0). To improve compatibility, do not use special characters, such as spaces, question marks (?), and asterisks (\*).

```
vim index.php
```

The file content is as follows:

```
<?php

$x = 0.0001;

for ($i = 0; $i <= 1000000; $i++)

$x += sqrt($x);

}

echo "OK!";

?>
```

Press **Esc** to exit editing mode and enter :wq to save the file.

2. Run the following command to compile a Dockerfile to create an image: vim Dockerfile

The file content is as follows:

# Use the official PHP Docker image.
FROM php:5-apache
# Copy the local index.php file to the specified directory in the container. This file will be used as the default web page.
COPY index.php /var/www/html/index.php
# Modify the permissions of the index.php file to make it readable and executable for all users, ensuring that the file can be correctly accessed on the web server.
RUN chmod a+rx index.php

3. Build an image named **hpa-example** and with the **latest** tag. You can change the name and image tag as needed. docker build -t *hpa-example:latest*.

If the following information is displayed, the image has been built.

Sending build context to Docker daemon 158.1MB Step 1/3 : FROM php:5-apache

Successfully built xxx Successfully tagged hpa-example:latest

#### **Step 5** Upload the **hpa-example** image to SWR.

1. Log in to the **SWR console**. In the navigation pane, choose **Organizations**. In the upper right corner, click **Create Organization**. Set **Name** and click **OK**. If there is already an organization, skip this step.

### Figure 2-5 Creating an organization

#### Create Organization

| ~ | e  |
|---|----|
| 1 | ∽. |
|   |    |
|   |    |

| 0   | Rules                                                                                   |  |
|-----|-----------------------------------------------------------------------------------------|--|
|     | 1. Use globally unique organization names.                                              |  |
|     | 2. Your organization quota: 5.                                                          |  |
|     | 3. Correspond each organization to one company, department, or individual.              |  |
|     | Example                                                                                 |  |
|     | 1. Name an organization to cloud-companyx or cloud-develop for a company or department. |  |
|     | 2. Name an organization to john for an individual.                                      |  |
| ame | test                                                                                    |  |

 In the navigation pane, choose My Images. In the upper right corner, click Upload Through Client. On the page that is displayed, click Generate Login Command and click or to copy the temporary login command for logging in

to SWR from ECS.

Run the copied login command on the ECS. docker login -u *cn-east-3xxx* swr.*cn-east-3*.myhuaweicloud.com

If information similar to the following is displayed, the login is successful: Login Succeeded

3. Add a tag to the **hpa-example** image. The code structure is as follows:

**docker tag** {*Image name 1:Tag 1*} {*Image repository address*}*|*{*Organization name*}*|*{*Image name 2:Tag 2*}

Example:

N

docker tag hpa-example:latest swr.cn-east-3.myhuaweicloud.com/test/hpa-example:latest

| Parameter                        | Example Value                           | Description                                                                                                    |
|----------------------------------|-----------------------------------------|----------------------------------------------------------------------------------------------------|
| {lmage<br>name 1:Tag<br>1}       | hpa-<br>example:latest                  | Replace the values with the name and tag of the image to be uploaded.                                                         |
| {Image<br>repository<br>address} | swr.cn-<br>east-3.myhuawei<br>cloud.com | Replace it with the domain name at the end of the <b>login command</b> .                                                      |
| {Organizatio<br>n name}          | test                                    | Replace it with the name of the <b>created image organization</b> .                                                           |
| {Image<br>name 2:Tag<br>2}       | hpa-<br>example:latest                  | Replace the values with the name and<br>tag to be displayed in the SWR image<br>repository. You can change them as<br>needed. |

Table 2-5 Parameters for adding a tag to an image

 Push the image to the image repository. The code structure is as follows: docker push {Image repository address}] {Organization name}] {Image name 2:Tag 2}

Example:

docker push swr.cn-east-3.myhuaweicloud.com/test/hpa-example:latest

If the following information is displayed, the image is successfully pushed: 6d6b9812c8ae: Pushed

fe4c16cbf7a4: Pushed latest: digest: sha256:eb7e3bbdxxx size: xxx

On the SWR console, refresh the My Images page to view the image pushed.

----End

### Step 4: Create a Workload Using the hpa-example Image

Use the **hpa-example** image to create a workload and create a Service of the LoadBalancer type for the workload so that the workload can be accessed from the public network. You can use either of the following methods to create the workload.

### Using the CCE Console

- **Step 1** Log in to the **CCE console**. Click the cluster name to access the cluster console.
- **Step 2** In the navigation pane, choose **Workloads**. In the upper right corner, click **Create Workload**.
- **Step 3** Configure basic workload information. For details about the parameters, see **Figure 2-6** and **Table 2-6**.

In this example, only some mandatory parameters are described. You can keep the default values for other parameters. For details about other parameters, see **Creating a Workload**. You can select a reference document based on the workload type.

Figure 2-6 Basic workload information

| Basic Info    |                     |                               |            |                    |     |            |                                            |       |
|---------------|---------------------|-------------------------------|------------|--------------------|-----|------------|--------------------------------------------|-------|
| Workload Type | Deployment          | StatefulSet                   | Job        | Cron Job           |     |            |                                            |       |
|               | A Switching workloa | d type requires reconfiguring | workload p | parameters.        |     |            |                                            |       |
| Workload Name | hpe-example         |                               |            |                    | Ctu | uster Name | autopilot-example CCE Autopilot            |       |
| Namespace     | default             |                               | ~          | G Create Namespace | Des | scription  | A maximum of 200 characters are supported. |       |
| Pods          | -   1   +           |                               |            |                    |     |            |                                            | 0/200 |

| Parame<br>ter     | Example<br>Value | Description                                                                                                    |  |  |
|-------------------|------------------|----------------------------------------------------------------------------------------------------|--|--|
| Workloa<br>d Type | Deployme<br>nt   | A workload defines the creation, status, and lifecycle of<br>pods. By creating a workload, you can manage and<br>control the behavior of multiple pods, such as scaling,<br>update, and restoration.                                     |  |  |
|                   |                  | • <b>Deployment</b> : runs a stateless application. It supports online deployment, rolling upgrade, replica creation, and restoration.                                                                                                   |  |  |
|                   |                  | • <b>StatefulSet</b> : runs a stateful application. Each pod for running the application has an independent state, and the data can be restored when the pod is restarted or migrated, ensuring application reliability and consistency. |  |  |
|                   |                  | • <b>Job</b> : a one-off job. After the job is complete, the pods are automatically deleted.                                                                                                    |  |  |
|                   |                  | • <b>Cron Job</b> : a time-based job runs a specified job in a specified period.                                                                                                    |  |  |
|                   |                  | For more information about workloads, see <b>Workload Overview</b> .                                                                                                    |  |  |
|                   |                  | hpa-example is mainly used for stress tests and does not<br>need to store any persistent data locally. Therefore, hpa-<br>example is deployed as a Deployment in this example.                                                           |  |  |
| Workloa           | hpa-             | Enter a name for the workload.                                                                                                    |  |  |
| d Name            | example          | Enter 1 to 63 characters, starting with a lowercase letter<br>and ending with a lowercase letter or digit. Only<br>lowercase letters, digits, and hyphens (-) are allowed.                                                               |  |  |
| Namesp<br>ace     | default          | A namespace is a conceptual grouping of resources or objects. Each namespace provides isolation for data from other namespaces.                                                                                                    |  |  |
|                   |                  | After a cluster is created, the <b>default</b> namespace is created by default. If there is no special requirement, select <b>default</b> .                                                                                              |  |  |
| Pods              | 1                | Enter the number of pods. The policy for setting the number of pods is as follows:                                                                                                    |  |  |
|                   |                  | <ul> <li>High availability: To ensure high availability of the<br/>workload, at least 2 pods are required to prevent<br/>individual faults.</li> </ul>                                                                                   |  |  |
|                   |                  | • High performance: Set the number of pods based on the workload traffic and resource requirements to avoid overload or resource waste.                                                                                                  |  |  |
|                   |                  | In this example, set the number of pods set to <b>1</b> .                                                                                                    |  |  |

Table 2-6 Basic workload information

**Step 4** Configure container information. For details about the parameters, see Figure 2-7 and Table 2-7.

In this example, only some mandatory parameters are described. You can keep the default values for other parameters. For details about other parameters, see **Creating a Workload**. You can select a reference document based on the workload type.

### Figure 2-7 Container settings

| Container settings      |                                             |                   |                                                                                                    |                 |                 |
|-------------------------|---------------------------------------------|-------------------|----------------------------------------------------------------------------------------------------|-----------------|-----------------|
| Container Information   | Container - 1                               |                   |                                                                                                    |                 | + Add Container |
|                         | Basic Info                                  | Container<br>Name | container-1                                                                                                    | Pull Policy     | 🗌 Always 💮      |
|                         | Health<br>Check<br>Environment<br>Variables | Image Name        | To use an image of the SWR service, configure a VPC ensport for the SWR service first. Click here to<br>even about the creation process | Image Tag       | latest v        |
|                         | Data<br>Storage<br>Security<br>Context      | CPU Quota         | 0.25 COMPS (3)                                                                                                    | Memory<br>Quota | 512.00 MB ③     |
|                         |                                             | init<br>Container | •                                                                                                    |                 |                 |
| Image Access Credential | default-secret ×                            |                   | <ul> <li>✓ Q. Create Secret</li> </ul>                                                                                                  |                 |                 |

Table 2-7 Container settings

| Parame<br>ter   | Example<br>Value | Description                                                                                                    |
|-----------------|------------------|----------------------------------------------------------------------------------------------------|
| lmage<br>Name   | hpa-<br>example  | Click <b>Select Image</b> . In the displayed dialog box, switch to the <b>My Images</b> tab and select the <b>hpa-example</b> image pushed.                                              |
| lmage<br>Tag    | latest           | Select the required image tag.                                                                                                    |
| CPU<br>Quota    | 0.25 cores       | Specify the CPU limit, which defines the maximum<br>number of CPU cores that can be used by a container.<br>The default value is 0.25 cores.                                             |
| Memory<br>Quota | 512 MiB          | Specify the memory limit, which is the maximum<br>memory available for a container. The default value is<br>512 MiB. If the memory exceeds 512 MiB, the container<br>will be terminated. |

**Step 5** Click + under **Service Settings**. On the page that is displayed, configure the Service. For details about the parameters, see **Figure 2-8** and **Table 2-8**.

In this example, only some mandatory parameters are described. You can keep the default values for other parameters. For details about the parameters, see **Service** . Select a reference document based on the Service type.

| Create Servio    | ce                                                                                                    | × |
|------------------|----------------------------------------------------------------------------------------------------|---|
| Service Name     | hpa-example                                                                                                    |   |
| Service Type     | ClusterIP     LoadBalancer       Expose services through<br>the internal IP of the<br>cluster, which can only<br>be accessed within the<br>cluster     Provide external services<br>through ELB load<br>balancing, high<br>performance, stability<br>and security                                                                                                    |   |
|                  | 1 It is recommended to select the load balancing access type for out-of-cluster access                                                                                                    |   |
| Service Affinity | Cluster-level ⑦                                                                                                    |   |
| Load Balancer    | Dedic       Vetwork (TCP/UDP) &       Vetwork (TCP/UDP) &       Vetwork       elb-hpa-example       Q       Create Load Balancer ?         Available only for dedicated load balancers of the Network & Application type in VPC vpc-autopilot where the cluster resides.       Constraints         Set ELE:       Load balancing algorithm: Weighted round robin; Sticky session: Disable;       Edit |   |
|                  | V I have read Notes on Using Load Balancers.                                                                                                    |   |
| Health Check     | Disable Global health check Custom health check protocol: TCP   delay(s): 5   timeout(s): 10   maxRetries: 3 2                                                                                                    |   |
| Ports            | Protocol Container Port ⑦ Service Port ⑦ Frontend Protocol ⑦ Operati                                                                                                    |   |
|                  | TCP         ×         80         TCP         ×         Delete                                                                                                    |   |
|                  | +                                                                                                    |   |
| Listener         | Access Control Not configured   Advanced Options + Add advanced options                                                                                                    |   |
| A                |                                                                                                    |   |
| Annotation       | Cominity Concerning Concerning                                                                                                    |   |

### Figure 2-8 Service settings

### Table 2-8 Service settings

| Parameter       | Example<br>Value | Description                                                                                                    |
|-----------------|------------------|----------------------------------------------------------------------------------------------------|
| Service<br>Name | hpa-example      | Enter a Service name.<br>Enter 1 to 63 characters, starting with a<br>lowercase letter and ending with a lowercase<br>letter or digit. Only lowercase letters, digits, and<br>hyphens (-) are allowed. |

| Parameter        | Example<br>Value                                                                                                    | Description                                                                                                    |  |  |
|------------------|----------------------------------------------------------------------------------------------------|----------------------------------------------------------------------------------------------------|--|--|
| Service<br>Type  | LoadBalancer                                                                                                    | Select a Service type, which determines how the workload is accessed.                                                                                                    |  |  |
|                  |                                                                                                    | • <b>ClusterIP</b> : The workload can only be accessed using IP addresses in the cluster.                                                                                                    |  |  |
|                  |                                                                                                    | • <b>LoadBalancer</b> : The workload can be accessed from the public network through a load balancer.                                                                                                    |  |  |
|                  |                                                                                                    | In this example, external access to <b>hpa-example</b><br>is required. So you need to create a Service of the<br>LoadBalancer type. For more information about<br>the Service types, see <b>Service</b> .                                                                                                    |  |  |
| Load<br>Balancer | <ul> <li>Dedicated</li> <li>Network<br/>(TCP/UDP)<br/>&amp;<br/>Application<br/>(HTTP/<br/>HTTPS)</li> <li>Use existing</li> <li>elb-hpa-<br/>example</li> </ul> | <ul> <li>Select Use existing if there is a load balancer available.         NOTE         The load balancer must meet the following requirements:         <ul> <li>It is in the same VPC as the cluster.</li> <li>It is a dedicated load balancer.</li> <li>It has a private IP address bound.</li> </ul> </li> <li>If there is no available load balancer, select Auto create to create one with an EIP bound. For details, see Creating a LoadBalancer Service.</li> </ul> |  |  |
| Port             | Protocol: TCP                                                                                                    | <b>Protocol</b> : Select a protocol for the load balancer listener.                                                                                                    |  |  |
|                  | Container Port:<br>80                                                                                                    | <b>Container Port</b> : Enter the port on which the application listens. This port must be the same as the listening port provided by the application for external systems.                                                                                                    |  |  |
|                  | Service Port:<br>80                                                                                                    | <b>Service Port</b> : Enter a custom port. The load balancer will use this port as the listening port to provide an entry for external traffic.                                                                                                    |  |  |

### Step 6 Click Create Workload.

After the Deployment is created, it is in the **Running** state in the Deployment list.

| Figure | <b>2-9</b> A | running | work | load |
|--------|--------------|---------|------|------|
|--------|--------------|---------|------|------|

| Deployments StatefulSets Jobs Cron Jobs | Pods      |                     |              |               |                      | Guide Links Create from YAML Create Workload |
|-----------------------------------------|-----------|---------------------|--------------|---------------|----------------------|----------------------------------------------|
| Delete Batch Redeploy Bopert V          |           |                     |              |               |                      |                                              |
| Select a property or enter a keyward.   |           |                     |              |               |                      | 00                                           |
| Workload Name ()                        | Status    | Pods (Normal/AII) 🕀 | Namespace () | Created (i)   | Image Name 🛞         | Operation                                    |
| 📄 hpa-example                           | O Running | 1/1                 | default      | 1 minutes ago | i hpa-axample tabeit | Vew Log Upprede More $\sim$                  |
| Total Records: 1                        |           |                     |              |               |                      | 10 ~ (1) >                                   |

Step 7 Click the workload name to go to the workload details page and obtain the external access address of hpa-example. On the Access Mode tab, you can view the external access address in the format of *{EIP bound to the load balancer}*: *{Access port}. {EIP bound to the load balancer}* indicates the public IP address of the load balancer, and *{Access port}* is the Service Port in Step 5.

### Figure 2-10 Access address

| Pods Access Mode Containers Aut          | to Scaling Change History Events           | SecurityGroups                    |                                      |                                                                                                    |                                     |             |                                      |
|------------------------------------------|--------------------------------------------|-----------------------------------|--------------------------------------|----------------------------------------------------------------------------------------------------|-------------------------------------|-------------|--------------------------------------|
| Services                                 |                                            |                                   |                                      |                                                                                                    |                                     |             |                                      |
| Creete Service Deixte Export             | V Quata (remaining/total): Load Balancer ( | 197/200) Listener (297/300) Backs | end ECS (\$96/1,000)                 |                                                                                                    |                                     |             |                                      |
| Q. Select a property or enter a keyword. |                                            |                                   |                                      |                                                                                                    |                                     |             | (Q] (®)                              |
| Service 0                                | Selector ()                                | Namespace ()                      | Service Type 🖯                       | Access Address 0                                                                                              | Access Port:Container Port/Protocol | Created 🖯   | Operation                            |
| O hpa-example                            | app top-example version v1                 | default                           | LoodBalancer<br>O elb-hox-example (3 | 16.247 69.223 (Cluster (P)<br>TH R15/TR (Load Balancer Public (P)<br>192.168.0.195 (Load Balancer Private (P) | 80 ~ 80 / TCP                       | 1 hours ago | Manage Pod. View Events. More $\sim$ |
| Total Records: 1                         |                                            |                                   |                                      |                                                                                                    |                                     |             | 10 ∨ (1) >                           |

----End

### Using kubectl

- **Step 1** Install kubectl on the ECS. You can check whether kubectl has been installed by running **kubectl version**. If kubectl has been installed, you can skip this step.
  - Run the following command to download kubectl: cd /home curl -LO https://dl.k8s.io/release/{v1.28.0}/bin/linux/amd64/kubectl {v1.28.0} specifies the version. Replace it as needed.
  - Run the following command to install kubectl: chmod +x kubectl mv -f kubectl /usr/local/bin
- **Step 2** Configure a credential for kubectl to access the cluster.
  - 1. Log in to the **CCE console** and click the cluster name to access the cluster console. In the navigation pane, choose **Overview**.
  - 2. Locate the **Connection Information** area. Click **Configure** next to **kubectl** and view the kubectl connection information.
  - 3. In the window that slides out from the right, locate the **Download the kubeconfig file** area, select **Intranet access** for **Current data**, and download the configuration file.
  - 4. Log in to the ECS where kubectl has been installed and copy and paste the downloaded configuration file (for example, **kubeconfig.yaml**) to the **/home** directory.
  - Save the kubectl authentication file to the configuration file in the **\$HOME/.kube** directory. cd /home mkdir -p \$HOME/.kube

mv -f *kubeconfig.yaml* \$HOME/.kube/config

6. Run the kubectl command to check whether the cluster can be accessed.

For example, to view the cluster information, run the following command: kubectl cluster-info

If the following information is displayed, the cluster is connected:

Kubernetes control plane is running at https://xx.xx.xx:5443 CoreDNS is running at https://xx.xx.xx:5443/api/v1/namespaces/kube-system/services/coredns:dns/ proxy

To further debug and diagnose cluster problems, use 'kubectl cluster-info dump'.

### **Step 3** Create a YAML file for creating a workload. In this example, the file name is **hpa-example.yaml**. You can change the file name as needed.

vim *hpa-example.yaml* 

The file content is as follows:

```
apiVersion: apps/v1
kind: Deployment
metadata:
name: hpa-example # Workload name
spec:
 replicas: 1 # Number of pods
 selector:
  matchLabels: # Selector for selecting resources with specific labels
   app: hpa-example
 template:
  metadata:
   labels: # Labels
     app: hpa-example
  spec:
   containers:
    - name: container-1
     image: 'swr.cn-east-3.myhuaweicloud.com/test/hpa-example:latest' # Replace it with the address
of the image you have pushed to SWR.
     resources:
      limits: # The value of limits must be the same as that of requests to prevent flapping during scaling.
       cpu: 250m
       memory: 512Mi
      requests:
       cpu: 250m
       memory: 512Mi
   imagePullSecrets:
   - name: default-secret
```

### **NOTE**

Replace 'swr.cn-east-3.myhuaweicloud.com/test/hpa-example:latest' with the image path in SWR. The image path is the content following docker push in the step of pushing the image to the image repository.

Press **Esc** to exit editing mode and enter :wq to save the file.

**Step 4** Run the following command to create the workload: kubectl create -f *hpa-example.yaml* 

If information similar to the following is displayed, the workload is being created:

deployment.apps/hpa-example created

**Step 5** Run the following command to check the workload status: kubectl get deployment

If the value of **READY** is **1/1**, the pod created for the workload is available. This means the workload has been created.

NAME READY UP-TO-DATE AVAILABLE AGE hpa-example 1/1 1 1 4m59s

The following table describes the parameters in the command output.

| Parameter      | Example<br>Value | Description                                                 |
|----------------|------------------|-------------------------------------------------------------|
| NAME           | hpa-<br>example  | Workload name.                                              |
| READY          | 1/1              | The number of available pods/desired pods for the workload. |
| UP-TO-<br>DATE | 1                | The number of pods that have been updated for the workload. |
| AVAILABLE      | 1                | The number of pods available for the workload.              |
| AGE            | 4m59s            | How long the workload has run.                              |

Table 2-9 Parameters in the command output

**Step 6** Run the following command to create the **nginx-elb-svc.yaml** file for configuring the LoadBalancer Service and associating the Service with the created workload. You can change the file name.

An existing load balancer is used to create the Service. To automatically create a load balancer, see **Using kubectl to Create a Load Balancer**. vim *hpa-example-elb-svc.yaml* 

The file content is as follows:

```
apiVersion: v1
kind: Service
metadata:
 name: hpa-example
                        # Service name
 annotations:
  kubernetes.io/elb.id: <your_elb_id>
                                           # Load balancer ID. Replace it with the actual value.
  kubernetes.io/elb.class: performance
                                           # Load balancer type
spec:
 selector:
                 # The value must be the same as the value of matchLabels in the YAML file of the
workload in Step 3.
   app: hpa-example
 ports:
 - name: service0
  port: 80
  protocol: TCP
  targetPort: 80
 type: LoadBalancer
```

Press **Esc** to exit editing mode and enter :wq to save the file.

| Parameter                   | Example<br>Value                    | Description                                                                                                    |
|-----------------------------|-------------------------------------|----------------------------------------------------------------------------------------------------|
| kubernetes.<br>io/elb.id    | 405ef586-039<br>7-45c3-bfc4-<br>xxx | <ul> <li>ID of an existing load balancer.</li> <li>NOTE <ul> <li>The load balancer must meet the following requirements:</li> <li>It is in the same VPC as the cluster.</li> <li>It is a dedicated load balancer.</li> <li>It has a private IP address bound.</li> </ul> </li> <li>How to Obtain: In the navigation pane of Network Console, choose Elastic Load Balance?</li> <li>Load Balancers. Locate the load balancer. The ID is displayed below the name. Click the name of the load balancer. On the Summary tab, verify that the load balancer meets the preceding requirements.</li> </ul> |
| kubernetes.<br>io/elb.class | performance                         | Load balancer type. The value can only be <b>performance</b> , which means that only dedicated load balancers are supported.                                                                                                    |
| selector                    | app: hpa-<br>example                | Selector, which is used by the Service to send traffic to pods with specific labels.                                                                                                    |
| ports.port                  | 8080                                | The port used by the load balancer as an entry for external traffic. You can use any port.                                                                                                    |
| ports.proto<br>col          | ТСР                                 | Protocol for the load balancer listener.                                                                                                    |
| ports.target<br>Port        | 80                                  | Port used by a Service to access the target container. This port is closely related to the applications running in the container.                                                                                                    |

**Table 2-10** Parameters for using an existing load balancer

**Step 7** Run the following command to create a Service: kubectl create -f *hpa-example-elb-svc.yaml* 

If information similar to the following is displayed, the Service has been created:

service/hpa-example created

**Step 8** Run the following command to check the Service: kubectl get svc

If information similar to the following is displayed, the workload access mode has been configured: You can access the workload using *{External access address}*: *{Service port}*. The external access address is the first IP address displayed for **EXTERNAL-IP**, and the Service port is 8080.

| NAME        | TYPE      | CLUSTER-IF  | P EXT                                                                            | ERNAL-IP     | PORT        | (S)              | AGE     |      |
|-------------|-----------|-------------|----------------------------------------------------------------------------------|--------------|-------------|------------------|---------|------|
| kubernetes  | ClusterIP | 10.247.0.1  | <no< td=""><td>ne&gt;</td><td>443/TCF</td><td>ל 1</td><td>8h</td><td></td></no<> | ne>          | 443/TCF     | ל 1              | 8h      |      |
| hpa-example | LoadBala  | ncer 10.247 | 7.56.18                                                                          | XX.XX.XX.XX, | XX.XX.XX.XX | <b>8080</b> :305 | 581/TCP | 5m8s |

----End

### Step 5: Create an HPA Policy

HPA periodically checks pod metrics, calculates the number of replicas required to handle the increased or decreased load, and then adds the required number of pods for the workload. You can use either of the following methods to create an HPA policy.

### Using the CCE Console

In this example, only some mandatory parameters are described. You can keep the default values for other parameters. For details about the default parameters, see **Horizontal Pod Autoscaling**.

- **Step 1** Return to the cluster console. In the navigation pane, choose **Policies**. In the upper right corner, click **Create HPA Policy**.
- **Step 2** Configure the parameters. For details about the parameters, see **Table 2-11**.

Figure 2-11 Policy basic Information

| Policy Name           | hpa-example       |   | )                     |
|-----------------------|-------------------|---|-----------------------|
| Cluster Name          | autopilot-example |   |                       |
| Namespace             | default           | ~ | Q Create Namespace    |
| Associated Workload ③ | hpa-example       | ~ | ) 📿 Create Workload 🗹 |

| Table 2-11 | Policy | basic | Information | ſ |
|------------|--------|-------|-------------|---|
|------------|--------|-------|-------------|---|

| Parameter              | Example<br>Value | Description                                                                                                    |  |
|------------------------|------------------|----------------------------------------------------------------------------------------------------|--|
| Policy<br>Name         | hpa-example      | Enter a policy name.                                                                                                    |  |
| Namespace              | default          | A namespace is a conceptual grouping of<br>resources or objects. Each namespace provides<br>isolation for data from other namespaces.                                                                                                    |  |
|                        |                  | After a cluster is created, the <b>default</b> namespace<br>is created by default. If there is no special<br>requirement, select <b>default</b> .                                                                                                    |  |
| Associated<br>Workload | hpa-example      | Select the workload created in Step 4: Create a<br>Workload Using the hpa-example Image.<br>NOTE<br>An HPA policy matches the associated workload by<br>name. If the application labels of multiple workloads<br>in the same namespace are the same, the policy will<br>fail to meet the expectation. |  |

**Step 3** Configure the policy. For details about the parameters, see **Table 2-12**.

### Figure 2-12 Policy configuration

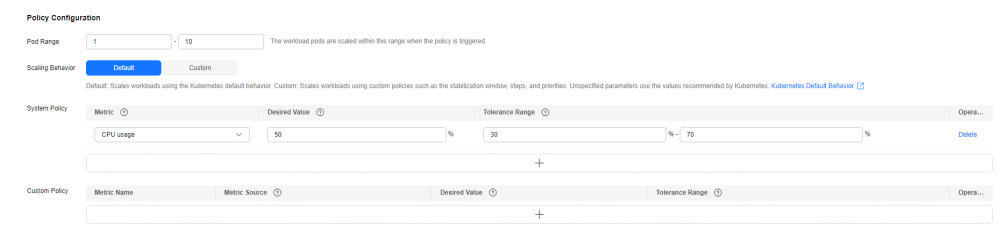

 Table 2-12 Policy configuration

| Parameter           | Example<br>Value      | Description                                                                                                    |  |
|---------------------|-----------------------|----------------------------------------------------------------------------------------------------|--|
| Pod Range           | 1 to 10               | The minimum and maximum numbers of pods that can be created for the workload.                                                                                                    |  |
| Scaling<br>Behavior | Default               | Auto scaling behaviors. The options are as follows:                                                                                                    |  |
|                     |                       | • <b>Default</b> : Default behaviors (such as stabilization window and step) recommended by Kubernetes are used. For more information, see <b>Horizontal Pod Autoscaling</b> .                                                                                                    |  |
|                     |                       | • <b>Custom</b> : You can create custom scaling<br>behaviors (such as stabilization window and<br>step) for more flexible configuration. For<br>parameters that are not configured, the<br>default values recommended by Kubernetes<br>are used. For more information, see<br><b>Horizontal Pod Autoscaling</b> . |  |
| System<br>Policy    | Metric: CPU<br>usage  | HPA can trigger pod scaling based on pod resource metrics.                                                                                                    |  |
|                     |                       | <ul> <li>CPU usage = CPU used by the pod/CPU request</li> </ul>                                                                                                    |  |
|                     |                       | <ul> <li>Memory usage = Memory used by the pod/<br/>Memory request</li> </ul>                                                                                                    |  |
|                     | Desired Value:<br>50% | Desired value of the selected metric, which can<br>be used to calculate the number of pods to be<br>scaled. The formula is as follows: Number of poo<br>to be scaled = (Current metric value/Desired<br>value) × Number of current pods                                                                           |  |

| Parameter | Example<br>Value                  | Description                                                                                                    |
|-----------|-----------------------------------|----------------------------------------------------------------------------------------------------|
|           | Tolerance<br>Range: 30%<br>to 70% | Scale-in and scale-out thresholds. Scaling will not<br>be triggered when the metric value is within the<br>range. This range prevents frequent adjustments<br>caused by slight fluctuation and ensures system<br>stability. Note that the desired value must be<br>within the tolerance range. |

### **Step 4** Click **Create**. You can view the created policy in the HPA policy list. Its status is **Started**.

### Figure 2-13 HPA policy started

| Scaling Policies                                 |                                 |                     |                                                            |             |                     |              |               | Create for YAML | Create HBA Policy |
|--------------------------------------------------|---------------------------------|---------------------|------------------------------------------------------------|-------------|---------------------|--------------|---------------|-----------------|-------------------|
| HPA Policies CronHPA Policies                    |                                 |                     |                                                            |             |                     |              |               |                 |                   |
|                                                  |                                 |                     |                                                            |             |                     |              |               |                 |                   |
| <ul> <li>To create or modify a policy</li> </ul> | go to Workloads > Auto Scaling. |                     |                                                            |             |                     |              |               |                 |                   |
| Equat v                                          |                                 |                     |                                                            |             |                     |              |               |                 |                   |
| Q. Select an attribute or enter a                | keyword to search for policies. |                     |                                                            |             |                     |              |               |                 | Q 0               |
| Policy Name ()                                   | Labert Status (i)               | Associated Workload | Rule (Metric   Expected Value   Tolerance Range) $\ominus$ | Pod Range 💮 | Scaling Behavior () | Nerrespace 0 | Created ()    | Operation       |                   |
| hpa-example                                      | O Started                       | hps-example         | Memory usage   50%   30% - 70%                             | 1 - 10      | Default             | default      | 3 minutes ago | Vew Events E    | dt YAML Nore 🗸    |
| Total Records: 1                                 |                                 |                     |                                                            |             |                     |              |               |                 | • • (1) >         |

#### ----End

### Using kubectl

**Step 1** Create a YAML file for configuring an HPA policy. In this example, the file name is **hpa-policy.yaml**. You can change it as needed.

vim *hpa-policy.yaml* 

The file content is as follows:

```
apiVersion: autoscaling/v2
kind: HorizontalPodAutoscaler
metadata:
 name: hpa-example # HPA policy name
 namespace: default # Namespace
 annotations:
  # Define the condition for triggering scaling: When the CPU usage is between 30% and 70%, scaling is
not performed. Otherwise, scaling is performed.
  extendedhpa.metrics: '[{"type":"Resource","name":"cpu","targetType":"Utilization","targetRange":
{"low":"30","high":"70"}}]'
spec:
 scaleTargetRef: # Associated workload
  kind: Deployment
  name: hpa-example
  apiVersion: apps/v1
 minReplicas: 1 # Minimum number of pods in the workload
 maxReplicas: 10 # Maximum number of pods in the workload
 metrics:
  - type: Resource # Set the resources to be monitored.
   resource:
                  # Set the resource to CPU or memory.
     name: cpu
     target:
      type: Utilization # Set the metric to usage.
      averageUtilization: 50 # The HPA controller keeps the average resource usage of pods at 50%.
```

Press **Esc** to exit editing mode and enter **:wq** to save the file.

### **Step 2** Create the HPA policy.

kubectl create -f hpa-policy.yaml

If information similar to the following is displayed, the HPA policy has been created:

horizontalpodautoscaler.autoscaling/hpa-example created

**Step 3** View the HPA policy.

kubectl get hpa

Information similar to the following is displayed:

NAMEREFERENCETARGETSMINPODSMAXPODSREPLICASAGEhpa-exampleDeployment/hpa-example<unknown>/50%110010s

----End

### Step 6: Verify Auto Scaling

Verify that auto scaling can be performed for the **hpa-example** workload. There are two methods for verification: using the console or kubectl.

### Using the CCE Console

- Step 1 Log in to the ECS used in Step 3: Create a Compute-intensive Application and Upload Its Image to SWR.
- Step 2 Run the following command in a loop to access the workload. In the command, *ip:port* indicates the access address of the workload, which is the same as *{EIP bound to the load balancer}*:{*Access port*} in Step 7. while true;do wget -q -O- http://ip:port; done

Information similar to the following is displayed:

OK! OK!

**Step 3** Log in to the **CCE console** and click the cluster name to access the cluster console. In the navigation pane, choose **Workloads**. On the page displayed, click the

workload name. Click  $\bigcirc$  on the right of the search bar to observe the automatic scale-out of the workload. You can find that the number of pods created for the **hpa-example** workload has increased from 1 to 2.

Figure 2-14 Automatic workload scale-out

| Dolete Export ~                          |           |             |               |            |                          |                  |                    |                           |
|------------------------------------------|-----------|-------------|---------------|------------|--------------------------|------------------|--------------------|---------------------------|
| Q. Select a property or enter a keyword. |           |             |               |            |                          |                  |                    | 8 0 8                     |
| Ded Name O                               | Status 0  | Namespace 🕀 | Pod IP 🕀      | Restarts O | CPU                      | Memory           | Created 0          | Operation                 |
| bpe-example-608594848-holo 8             | O Running | detault     | 192.158.0.178 | 0          | 0.25 Cares<br>0.25 Cares | 512 MB<br>512 MB | 3 minutes ago      | View Events . More $\sim$ |
| hpa-axampia-665559448-jövgf              | O Running | default     | 192.163.0.34  | ٥          | 0.25 Cares<br>0.25 Cares | 512 MB<br>512 MB | <u>5 hours ago</u> | View Events . More $\sim$ |
| Total Records: 2                         |           |             |               |            |                          |                  |                    | 10 v (1)                  |

**Step 4** Return to the ECS, press **Ctrl+C** to stop accessing the workload, and observe the automatic scale-in of the workload.

Return to the CCE console and click  $\bigcirc$  on the right of the search bar. The stabilization window for workload scale-in is 300 seconds by default. After the scale-in is triggered, the workload is not scaled in immediately. Instead, it will be cooled down for 300 seconds to prevent short-term fluctuations.

#### Figure 2-15 Workload scale-in

| Pods Access Mode Containers              | Auto Scaling Change History | Events SecurityGroups |                  |            |                          |                  |                     |                             |
|------------------------------------------|-----------------------------|-----------------------|------------------|------------|--------------------------|------------------|---------------------|-----------------------------|
| Delete Expet v                           |                             |                       |                  |            |                          |                  |                     |                             |
| Q. Select a property or enter a keyword. |                             |                       |                  |            |                          |                  |                     | <ul> <li>Q</li> </ul>       |
| Pod Name (9                              | Status 🕀                    | Namespace 0           | Pod IP \varTheta | Restarts O | CPU                      | Memory           | Created ()          | Operation                   |
| hpa-example-6665994840-j8vgf             | O Running                   | default               | 192.168.0.34     | 0          | 0.25 Cores<br>0.25 Cores | 512 MB<br>512 MB | 5. https://www.auto | Wew Events $$ More $ \sim $ |
| Tatal Records: 1                         |                             |                       |                  |            |                          |                  |                     | 10 ~ (1) >                  |

----End

### Using kubectl

Step 1 Run the following command in a loop to access the workload. In the command, *ip:port* indicates the access address of the workload, which is the same as *{External access address}:{Service port}* in Step 8.

while true;do wget -q -O- http://*ip:port*, done

Information similar to the following is displayed:

OK! OK!

Step 2 In the upper left corner of the page, choose Terminal > New Session. In the terminal that is displayed, run the following command to view the automatic workload scale-out:

kubectl get hpa hpa-policy --watch

Information similar to the following is displayed:

| NAME        | REFERENCE     | TARGE        | TS MINPO  | DS  | MAXPODS | REPLI | CAS AGE |
|-------------|---------------|--------------|-----------|-----|---------|-------|---------|
| hpa-example | Deployment/h  | pa-example   | 24%/50%   | 1   | 10      | 1     | 17m     |
| hpa-example | e Deployment/ | hpa-example/ | e 100%/50 | )%  | 1 10    | 1     | 17m     |
| hpa-example | e Deployment/ | hpa-example  | e 100%/50 | )%  | 1 10    | 2     | 18m     |
| hpa-example | Deployment/h  | pa-example   | 100%/50%  | 1   | 10      | 2     | 18m     |
| hpa-example | e Deployment/ | hpa-example/ | e 57%/50% | % 1 | 10      | 2     | 19m     |
| hpa-example | Deployment/h  | pa-example   | 57%/50%   | 1   | 10      | 2     | 20m     |

| Table 2-13 Parameters | in tł | he command | output |
|-----------------------|-------|------------|--------|
|-----------------------|-------|------------|--------|

| Paramet<br>er | Example<br>Value           | Description                                                                                                    |
|---------------|----------------------------|----------------------------------------------------------------------------------------------------|
| NAME          | hpa-example                | HPA policy name.<br>In this example, the HPA policy name is <b>hpa-</b><br><b>example</b> .                             |
| REFERE<br>NCE | Deployment/<br>hpa-example | Object for which the HPA policy takes effect.<br>In this example, the object is a Deployment named <b>hpa-example</b> . |

| Paramet<br>er | Example<br>Value | Description                                                                                                    |
|---------------|------------------|----------------------------------------------------------------------------------------------------|
| TARGET        | 24%/50%          | Current and desired values of the metric.                                                                                                    |
| S             |                  | In this example, the metric is CPU usage. <b>24%</b> indicates the current CPU usage, and <b>50%</b> indicates the desired CPU usage.                                                            |
| MINPOD<br>S   | 1                | Minimum number of pods allowed by the HPA policy.                                                                                                    |
|               |                  | In this example, the minimum number of pods is 1.<br>When the number of pods is 1, the scale-in will not<br>be performed even if the current CPU usage is lower<br>than the tolerance range.     |
| MAXPO<br>DS   | 10               | Maximum number of pods allowed by the HPA policy.                                                                                                    |
|               |                  | In this example, the maximum number of pods is 10.<br>When the number of pods is 10, the scale-out will<br>not be performed even if the current CPU usage is<br>higher than the tolerance range. |
| REPLICA<br>S  | 1                | Number of running pods.                                                                                                    |
| AGE           | 17m              | How long the HPA policy has been used.                                                                                                    |

- On line 2, the CPU usage of the workload is 100%, which exceeds 70%. As a result, auto scaling is triggered.
- On line 3, the number of pods is increased from 1 to 2.
- On line 5, the CPU usage of the workload decreases to 57%, which is between 30% and 70%. No auto scaling is triggered.
- **Step 3** In the terminal displayed in **Step 1**, press **Ctrl+C** to stop accessing the workload and observe the automatic scale-in.

On the terminal in **Step 2**, view the command output. Note that the stabilization window for workload scale-in is 300 seconds by default. After the scale-in is triggered, the workload is not scaled in immediately. Instead, it will be cooled down for 300 seconds to prevent short-term fluctuations.

| NAME            | REFERENCE         | TARGETS | MINPO   | DS | MAXP | ODS | REPLIC | CAS AGE |
|-----------------|-------------------|---------|---------|----|------|-----|--------|---------|
| <br>hpa-example | e Deployment/hpa- | example | 19%/50% | 6  | 1    | 10  | 2      | 30m     |
| hpa-example     | Deployment/hpa-ex | ample 0 | %/50%   | 1  | 10   | )   | 2      | 31m     |
| hpa-example     | Deployment/hpa-ex | ample 0 | %/50%   | 1  | 10   | 1   | 2      | 35m     |
| hpa-example     | e Deployment/hpa- | example | 0%/50%  |    | 1    | 10  | 1      | 36m     |

• On line 1, the CPU usage of the workload is 19%, which is lower than 30%. As a result, auto scaling is triggered. However, the workload is not scaled in immediately because it is in the cooldown period.

• On line 4, the number of pods is decreased from 2 to 1, which is the minimum number of pods. In this case, auto scaling is not triggered.

----End

### Follow-up Operations: Releasing Resources

To avoid additional expenditures, release resources promptly if you no longer need them.

### NOTICE

- Deleting a cluster will delete the workloads and Services in the cluster, and the deleted data cannot be recovered.
- VPC resources (such as endpoints, NAT gateways, and EIPs for SNAT) associated with a cluster are retained by default when the cluster is deleted. Before deleting a cluster, ensure that the resources are not used by other clusters.
- Step 1 Log in to the CCE console. In the navigation pane, choose Clusters.
- **Step 2** Locate the cluster, click **\*\*\*** in the upper right corner of the cluster card, and click **Delete Cluster**.
- Step 3 In the displayed Delete Cluster dialog box, delete related resources as prompted.

Enter **DELETE** and click **Yes** to start deleting the cluster.

It takes 1 to 3 minutes to delete a cluster. If the cluster name disappears from the cluster list, the cluster has been deleted.

**Step 4** Log in to the **ECS console**. In the navigation pane, choose **Elastic Cloud Server**. Locate the target ECS, click **More** > **Delete**.

In the displayed dialog, select **Delete the EIPs bound to the ECSs** and **Delete all data disks attached to the ECSs**, and click **Next**.

Figure 2-16 Deleting ECSs

| Delete                                                                                                    |                                                                                                    | × |
|----------------------------------------------------------------------------------------------------|----------------------------------------------------------------------------------------------------|---|
| 1 Delete 2 Confirm 3 Finish                                                                                                    |                                                                                                    |   |
| Available for deletion: 1                                                                                                    |                                                                                                    |   |
| ▲ EVS recycle bin has been enabled. When you are deleting ECSs,<br>them to the recycle bin based on the EVS recycle bin policy. EVS or<br>Policy<br>After an ECS with Cloud Backup and Recovery enabled is deleted,<br>to the CBR console to delete them. | he system determines whether to delete the attached EVS disks or move<br>isks in the recycle bin are billed on a pay-per-use basis. View Recycle Bin<br>the CBR backups will be retained and continue to be billed. You can go |   |
| Name 🕀                                                                                                    | ID 🔤                                                                                                    |   |
| *())))))))))))))))))))))))))))))))))))                                                                                                    | d824f30e-3228-454c-88a1-0d2630f64911                                                                                                    |   |
| Deletion Mode Immediate Scheduled                                                                                                    |                                                                                                    |   |
| A EIPs or data disks that are not deleted together with ECSs will con                                                                                                    | inue to be billed.                                                                                                    |   |
| ✓ Delete the EIPs bound to the ECSs ✓ Delete all data disks attache                                                                                                    | d to the ECSs                                                                                                    |   |
|                                                                                                    | Cancel Next                                                                                                    |   |

Enter **DELETE** and click **OK** to start deleting the ECS.

It takes 0.5 minutes to 1 minute to delete an ECS. If the ECS name disappears from the ECS list, the ECS has been deleted.

Figure 2-17 Confirming the deletion

| Delete                                       |                                             | :                                                 |
|----------------------------------------------|---------------------------------------------|---------------------------------------------------|
| Confirm                                      | n 3 Finish                                  |                                                   |
| Deleting disks will also delete any associat | ed snapshots. Deleted disks and snapshots o | cannot be recovered. Back up the data in advance. |
| Resources to be deleted: 1 ECS, 1 EIP, 1 E   | EVS disk                                    |                                                   |
| Name \ominus                                 | Type \ominus                                | Associated ECS 🔶                                  |
| ka-alifebilia kaandirtaalee                  | ECS                                         | -                                                 |
| rigij Aquinalij De                           | EIP                                         | 6.7 (propration/ord) distant                      |
| A294007107-9458699                           | EVS disk (System disk)                      | 11/3-/1878/520423/sc/ex.dx-dmdatt                 |
| To confirm deletion, enter "DELETE" below    | Auto Enter                                  |                                                   |
| DELETE                                       |                                             |                                                   |
|                                              |                                             | Cancel Previous OK                                |
| Find                                         |                                             |                                                   |
| Enu                                          |                                             |                                                   |